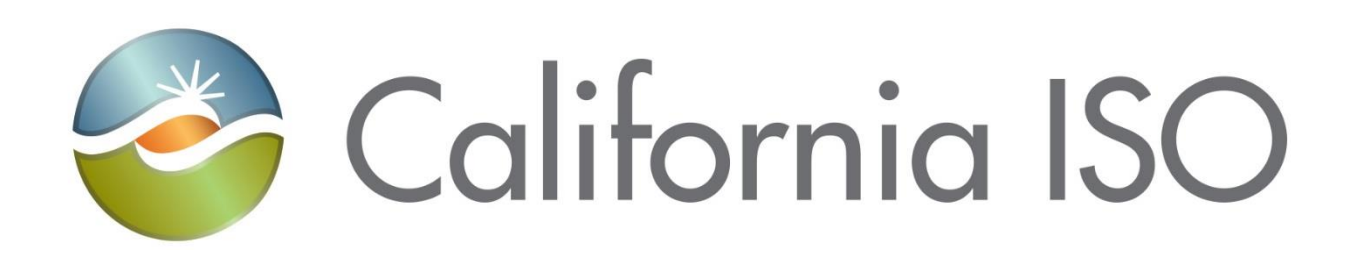

# Grid Resource Interconnection Portal (GRIP) User Guide

Document Owner: Resource Interconnection

| California ISO                      | Technology           | ISO Version:       | 1.0        |
|-------------------------------------|----------------------|--------------------|------------|
| Grid Resource Interconnection Porta | ll (GRIP) User Guide | Effective<br>Date: | 11/12/2024 |

# **REVISION HISTORY**

| VERSION<br>NO. (Must<br>match header) | DATE     | REVISED<br>BY | DESCRIPTION             |
|---------------------------------------|----------|---------------|-------------------------|
| 1.0                                   | 11/12/24 | Kaylee Z.     | Create initial document |

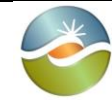

Grid Resource Interconnection Portal (GRIP) User Guide

# **TABLE OF CONTENTS**

| Helpful Hints5                                               |
|--------------------------------------------------------------|
| User Registration / Sign in6                                 |
| Sign in / User Registration Page6                            |
| User Registration / Sign in   Sign Up7                       |
| User Registration / Resend Confirmation Code8                |
| User Registration / Sign in   Forgot Password8               |
| Home Screen9                                                 |
| Home Screen   Global Navigation Menu9                        |
| Account Details                                              |
| Account Details   Address Book11                             |
| Application Submission                                       |
| Application Submission   Program Selection11                 |
| Application Submission   Facility Information11              |
| Application Submission   POI                                 |
| Application Submission   Scoring Criteria13                  |
| Application Submission   Contact Information14               |
| Application Submission   Documentation and Legal Information |
| Application Submission   Site Control15                      |
| Application Submission   Payment Information15               |
| Application Submission   Facility Data16                     |
| Application Submission   Generator Information17             |
| Application Submission   Synchronous Generator               |
| Application Submission   Non-Synchronous Generator           |
| Application Submission   Application Review22                |
| Application Submission   Application Summary24               |
| Application Details25                                        |
| Completeness Review                                          |
| Completeness Review   Corrections                            |
| My Projects                                                  |

| California ISO                       | Technology           | ISO Version:       | 1.0        |
|--------------------------------------|----------------------|--------------------|------------|
| Grid Resource Interconnection Porta  | ll (GRIP) User Guide | Effective<br>Date: | 11/12/2024 |
| My Projects   Data Export            |                      |                    |            |
| My Projects   View Customization     |                      |                    |            |
| My Projects   Saving Preset Filters  |                      |                    |            |
| My Projects   User Actions           |                      |                    |            |
| My Projects   User Actions – Duplica | ate application      |                    |            |
| Project Details                      |                      |                    |            |
| Project Details   Progress           |                      |                    |            |
| Project Details   Comments           |                      |                    |            |
| Project Details   Documents          |                      |                    |            |
| Project Details   Email              |                      |                    |            |
| Project Details   History            |                      |                    |            |
| Project Details   Actions            |                      |                    |            |
| Contacts                             |                      |                    |            |

| California ISO                      | Technology           | ISO Version:       | 1.0        |
|-------------------------------------|----------------------|--------------------|------------|
| Grid Resource Interconnection Porta | ll (GRIP) User Guide | Effective<br>Date: | 11/12/2024 |

# Helpful Hints

| Section                     | Notes                                                                                                    |
|-----------------------------|----------------------------------------------------------------------------------------------------|
| General                     | File upload error: delete and re-upload, wait until other files finish and try again                                                                                                    |
|                             | Email notifications will be sent to the Project manager and Additional Contact.<br>Consultants enter your information here or you will not receive notifications.                                                                                                    |
|                             | When moving back to correct a section, user must save and continue on each page until the end                                                                                                    |
|                             | If required field is not applicable to your project enter 0 or NA.                                                                                                    |
| Unit Ratings                | Hybrid resources may show calculation errors here. Verify values and bypass errors.                                                                                                    |
| Induction<br>Generator info | Enter number of inverters for section to populate                                                                                                    |
| Repowers                    | Enter in the comments field that the project is a repower and enter 0 in the scoring fields                                                                                                    |
| Merchant<br>Deposit         | EO is showing a required merchant deposit, bypass this until it is resolved                                                                                                    |
| Site Control<br>Deposit     | The deposit amount will be set to zero if the payment information activity has been completed and the user goes back to the documentation and legal information activity and changes the Is Site Control Unobtainable Due to Regulatory Limitations? field to yes. Upload documents supporting the correct deposit. |

| California ISO                      | Technology           | ISO Version:       | 1.0        |
|-------------------------------------|----------------------|--------------------|------------|
| Grid Resource Interconnection Porta | ll (GRIP) User Guide | Effective<br>Date: | 11/12/2024 |

# **User Registration / Sign in**

### Sign in / User Registration Page

- 1. New users navigating to the portal's publicly accessible webpage register a user account by clicking Sign Up.
- 2. Existing users sign in using username or email and password.

| Submit an interconnection request for study                                                                                                    |  |  |
|----------------------------------------------------------------------------------------------------|--|--|
| Determine which available study process is appropriate for your interconnecting facility then submit an interconnection request to begin the study. Sample reference documents are available below. Requests will only be accepted through the Grid Resource Interconnection Portal. |  |  |
| Grid Resource Interconnection Portal (GRIP)                                                                                                    |  |  |
| The portal is available for interconnection requests Oct. 1, 2024 through Dec. 2, 2024.                                                                                                    |  |  |
| View the GRIP FAQ, tutorial, and user guide.                                                                                                    |  |  |
| ncess no onn sign page                                                                                                    |  |  |
|                                                                                                    |  |  |

| Grid Resource<br>Interconnection Portal |  |
|-----------------------------------------|--|
| Sign in to your account                 |  |
| Username or email                       |  |
| Possword                                |  |
|                                         |  |
| Sign In                                 |  |
| Need help signing in?                   |  |
| Don't have an account yet? Sign Up      |  |
|                                         |  |
|                                         |  |

| California ISO                      | Technology           | ISO Version:       | 1.0        |
|-------------------------------------|----------------------|--------------------|------------|
| Grid Resource Interconnection Porta | ll (GRIP) User Guide | Effective<br>Date: | 11/12/2024 |

#### User Registration / Sign in | Sign Up

To register as a new user, click "Sign Up" button, then follow User Registration flow by entering:

- Username (cannot be an email address)
- Email address
- Password
- Clicking Captcha
- Click "Register"

|                                     | <ul> <li>User Registration</li> </ul> |                                                                                                    |     |
|-------------------------------------|---------------------------------------|----------------------------------------------------------------------------------------------------|-----|
|                                     | Account Information                   | Account Information                                                                                                    |     |
| GRIP                                | Captcha     Email Confirmation        | Enter your username ©                                                                                                    |     |
| Grid Resource                       | - Completion                          | Enter your email address                                                                                                    |     |
| Interconnection Portal              |                                       | 2                                                                                                    |     |
| Sign in to your account             |                                       | Enter possword                                                                                                    |     |
| Username or email                   |                                       | Austroad Requirements     Must be of least if characters long     Must not exceed 15 characters     Must not exceed 15 characters     Must not exceed 15 characters     Must contex not least Tuppercess character     Must contex not how the leave const |     |
| Password                            |                                       | Must contain at least 1 numeric character     Must contain at least 1 special character                                                                                                    |     |
| Remember my username on this device |                                       | Capitcha                                                                                                    |     |
| Sign In                             |                                       | fm not a robot                                                                                                    |     |
| Need help signing in?               |                                       | •                                                                                                    |     |
| Don't have an account yet? Sign Up  |                                       |                                                                                                    | (5) |

Copy confirmation code from email to confirm registration:

| SRIP Grid Resource Interconnection Portal                                                                                                    |                                                                                                    |
|----------------------------------------------------------------------------------------------------|----------------------------------------------------------------------------------------------------|
| - Liver Benistration                                                                                                    | Email Confirmation                                                                                                    |
| Email Confirmation                                                                                                    | Enter confirmation code                                                                                                    |
| From: ILCM-T Customer Engagement<br>base-noreply@caiso-test.gridunity.net><br>Date: Tue, Aug 27, 2024, 09:32<br>Subject: Please complete your registration now<br>To:<br>Dear kayleezuberi,                   | Please complete your registration process by clicking on the link sent in the confirmation email or entering the registration code from the email in the field below, then clicking the 'confirm email' button. Confirmation code |
| Your registration with ILCM-T Interconnection Portal is almost complete. In order to complete your registra<br>ILCM-T Interconnection Portal<br>Your confirmation code is a314524-a191-493d-b025-33629e29ef98 | tion_sh_go to the link below.<br>② Need help?                                                                                                    |
| Sincerely,<br>The ILCM-T Interconnection Team                                                                                                    | Confirm ernal +                                                                                                    |

| California ISO                      | Technology           | ISO Version:       | 1.0        |
|-------------------------------------|----------------------|--------------------|------------|
| Grid Resource Interconnection Porta | ll (GRIP) User Guide | Effective<br>Date: | 11/12/2024 |

# User Registration / Resend Confirmation Code

If you need for your email confirmation to be resent, click on the 'Need help?' button on the **Email Confirmation** screen. This will expand the **Help** option you to indicate if you want to 1) Resend Confirmation email or 2) Change email address. Once you've made your selection, click on the 'Resend confirmation email'.

|                                             | - 1 list Revision                                                                                                    | Email Confirmation                                                                                                    |
|---------------------------------------------|----------------------------------------------------------------------------------------------------|----------------------------------------------------------------------------------------------------|
|                                             | - com regulation                                                                                                    | Enter confirmation code                                                                                                    |
|                                             | Email Confirmation                                                                                                    | Pieces complete your registration process by clicking on the link sent in the confirmation errol or entering the<br>redistration confirmation code from the errol in the field balance the souther to be for the too |
| Email Confirmation                          | Enter confirmation code                                                                                                    | Confirmation code                                                                                                    |
| Enter confirmation code     Help Completion | Proze complete your registration process by clicking on the link sent in the confirmation entail or entering the<br>registration confirmation code from the entail in the field below, then clicking the confirm entail button<br>Confirmation code |                                                                                                    |
|                                             |                                                                                                    | © Need help?                                                                                                    |
|                                             | Help                                                                                                    | Confirm emol                                                                                                    |
|                                             | Resend confirmation email     Change email address                                                                                                    |                                                                                                    |
|                                             | fm not a nobot                                                                                                    |                                                                                                    |
|                                             | If you hower treesed an enail with the confirmation code, you can resend the email. Please verify first that the<br>emails in our syour spam box.                                                                                                   |                                                                                                    |

# User Registration / Sign in | Forgot Password

For sign in support:

- 1. Click "Need help signing in?"
- 2. Follow the Forgot Password flow.

| GRIP<br>Grid Resource                             | GED Grid Resource Interconnectio | n Partel Forgot Password Reset Password | Forgot Password<br>Enter username to reset password<br>Username @        |                     |
|---------------------------------------------------|----------------------------------|-----------------------------------------|--------------------------------------------------------------------------|---------------------|
| Interconnection Portal<br>Sign in to your account |                                  |                                         | fm rot a robot                                                           | Ĵ                   |
| Username or email                                 |                                  |                                         | Send nor                                                                 | et password email > |
| Password                                          |                                  |                                         |                                                                          |                     |
| Remember my username on this device               |                                  |                                         |                                                                          |                     |
| 1 Need help signing in?                           |                                  |                                         |                                                                          |                     |
| Don't have an account yet? Sign Up                |                                  |                                         |                                                                          |                     |
|                                                   |                                  |                                         | Copyright California ISO 2024 - All Rights Reserved Physics and Terms of | ute                 |

| California ISO                      | Technology           | ISO Version:       | 1.0        |
|-------------------------------------|----------------------|--------------------|------------|
| Grid Resource Interconnection Porta | ll (GRIP) User Guide | Effective<br>Date: | 11/12/2024 |

# Home Screen

1. Global Navigation Menu

Present on all pages. Provides user ability to navigate throughout system.

- Outstanding Actions
   User-configurable summary of projects requiring important actions. Includes links
   to filtered list of relevant projects for easy access.
- 3. What's New Quick access to new or important system or business process information.
- Status of Applications Dashboard Configurable view of applications summarized by status category including links to My Projects page view filtered by that status.

#### 5. Start New Application

Button used to start new generation interconnection applications.

| CRUD Grid Resource Interconnection Partal | Outstanding Actions<br>Incomplete                                                                                                    | 2                             | What's<br>Home<br>My Proj | New 3                  | Start New Generation Interconnection | Projects 🕱 Administration - 🔺 - | ⊖ kzuberi ∨ |
|-------------------------------------------|----------------------------------------------------------------------------------------------------|-------------------------------|---------------------------|------------------------|--------------------------------------|---------------------------------|-------------|
|                                           | Status of Applications<br>incomplete<br>Application in Review<br>Corrections<br>Corrections<br>Corrections<br>Corrections<br>Corrections<br>Corrections<br>Corrections<br>Corrections<br>Corrections<br>Corrections | 108<br>4<br>3<br>4<br>4<br>30 | 4                         | Generation Interconnec | tion Requests                        |                                 |             |

# Home Screen | Global Navigation Menu

1. Home

Returns user to home/dashboard screen.

2. My Projects

Summary grid view of all projects the user has access to.

**3.** Administration Only accessible to administrative user roles. Provides access to user management, company management and other administrative functions.

#### 4. Notifications

Provides system notifications.

#### 5. Account

Provides access to account details, address book, and sign out function. Also provides user options to Join or Register a company.

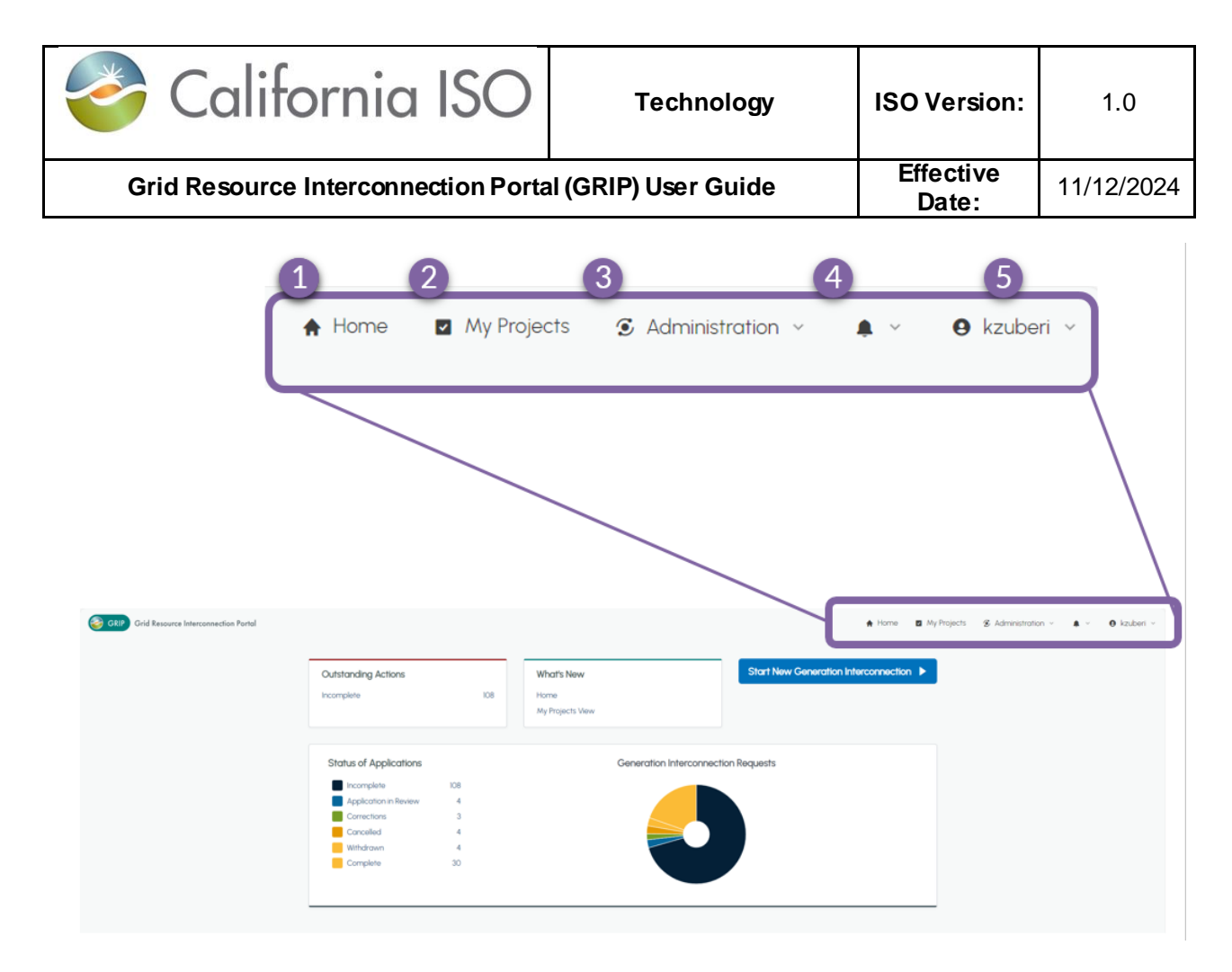

# **Account Details**

The Account Details screen provides the user with options to:

- Change email address
- Change password

|                                            | 🖨 Home 🛛 🖬 My Proje                                                          | icts 🕃 Administration -                                                                                            | <b>≜</b>                                                                                                    | kzuberi ~                                                                                                    |
|--------------------------------------------|------------------------------------------------------------------------------|----------------------------------------------------------------------------------------------------|----------------------------------------------------------------------------------------------------|----------------------------------------------------------------------------------------------------|
| Account Details<br>Set account information |                                                                              |                                                                                                    |                                                                                                    |                                                                                                    |
| What would you like to change?             |                                                                              |                                                                                                    |                                                                                                    |                                                                                                    |
| Change email address<br>Change password    |                                                                              |                                                                                                    |                                                                                                    |                                                                                                    |
| Continue >                                 |                                                                              |                                                                                                    |                                                                                                    |                                                                                                    |
|                                            | Account Details<br>Set account information<br>Mhat would you like to change? | Account Details<br>Set account information<br>What would you like to change?  Change email address Change possword | Account Details<br>Set account information<br>Mhat would you like to change?  Change email address Compa positioned | Account Details<br>Set account information  Mhat would you like to change?  Change email address Compa possword |

| California ISO                      | Technology           | ISO Version:       | 1.0        |
|-------------------------------------|----------------------|--------------------|------------|
| Grid Resource Interconnection Porta | ll (GRIP) User Guide | Effective<br>Date: | 11/12/2024 |

### Account Details | Address Book

The Address Book provides a view of user's contact information as provided when the user registered. This information is also used when using the "Copy From" feature in the Contact Information section of the application submission process.

| Γ | Grid Rese       | ource Interconnection Porta | I         |         |                                         |                   |                |                 | A Home | My Projects | ${\ensuremath{\mathfrak{S}}}$ Administration ${\scriptstyle\lor}$ | <b>A</b> ~ | <b>e</b> kzuberi ~ |
|---|-----------------|-----------------------------|-----------|---------|-----------------------------------------|-------------------|----------------|-----------------|--------|-------------|-------------------------------------------------------------------|------------|--------------------|
|   | Address Bo      | ook                         |           |         |                                         |                   |                |                 |        |             |                                                                   |            |                    |
|   | ⊕ Add Contact @ | Add Company Contact         |           |         |                                         |                   |                | Q. Quick Filter |        |             |                                                                   |            | ك                  |
|   | Prefix          | First Name 个                | Last Name | Company | Address                                 | Email             | Phone          |                 |        |             |                                                                   |            | Actions            |
|   |                 | kaylee                      | Zuberi    | CAISO   | 250 outctopping way<br>FOLSOM, CA 95630 | kzuberi@caiso.com | (916) 679-7961 |                 |        |             |                                                                   |            |                    |
|   |                 |                             |           |         |                                         |                   |                |                 |        |             |                                                                   |            |                    |
|   |                 |                             |           |         |                                         |                   |                |                 |        |             |                                                                   |            |                    |
| L |                 |                             |           |         |                                         |                   |                |                 |        |             |                                                                   |            |                    |

# **Application Submission**

#### **Application Submission | Program Selection**

Program Selection is the first activity within the application submission process. Two categories define the Interconnection Request:

- 1. Program type of the interconnection request
- 2. The Service Type for the request

| Stip GRIP Grid Resource Interconnection Portal                                      |                                                        | ★ Home 	My Projects                                       |          | ri ~ |
|-------------------------------------------------------------------------------------|--------------------------------------------------------|-----------------------------------------------------------|----------|------|
| Start Generation Interconnection Int                                                | ake                                                    |                                                           |          |      |
| New Generating Facility<br>For IC customers with a Proposed New Generating Facility |                                                        |                                                           |          |      |
| EOR<br>Energy Only Requested                                                        | FCDSR<br>Full Capacity Deliverability Status Requested | PCDSR<br>Partial Capacity Deliverability Status Requested |          |      |
|                                                                                     |                                                        | 1                                                         | Submit + |      |

# Application Submission | Facility Information

Facility Information activity captures pertinent information of the facility:

- Project Name
- Facility Location

| 🎸 Cal      | ifornia ISO               | Technology           | ISO Version:       | 1.0        |
|------------|---------------------------|----------------------|--------------------|------------|
| Grid Resou | rce Interconnection Porta | al (GRIP) User Guide | Effective<br>Date: | 11/12/2024 |
| TRA        | ANSMISSION APPLICATION    | Project Details      |                    |            |

| TRANSMISSION APPLICATION                                       | Project Details                                                                                                    |
|----------------------------------------------------------------|----------------------------------------------------------------------------------------------------|
| <ul> <li>Program Selection</li> </ul>                          |                                                                                                    |
| <ul> <li>Facility Information</li> </ul>                       | Facility Name                                                                                                    |
| Facility Name     Facility Location     Facility Output at POI | Ensure compliance with RIS BPM and Prohibited Projects Names List                                                                            |
| Point of Interconnection     Scoring Criteria                  | Project Nome EXACTLY as the name appears in the Cluster 15 Interconnection Requests                                                          |
| <ul> <li>Contact Information</li> </ul>                        | spreadsheet                                                                                                    |
| - Documentation and Legal Information                          | https://www.caiso.com/documents/cluster-15-                                                                                                  |
| - Payment Information                                          | Facility Location                                                                                                    |
| Facility Data                                                  | Address RECAURED                                                                                                    |
| Generator Information                                          |                                                                                                    |
| Application Review                                             | City (come State come 2 pCode (come )                                                                                                    |
|                                                                | Please provide a volid latitude between 22 degrees and 55 degrees.     Please provide a volid langitude between +30 degrees and +95 degrees. |
|                                                                | Lottude @2215                                                                                                    |
|                                                                | Courty Example                                                                                                    |
|                                                                | Site Map. Q EXTERN                                                                                                    |
|                                                                | Choose a file for upload or drag and drap one into this area Uploaded Uploaded                                                               |
|                                                                | Facility Location Google Earth File (kmz) 🔕 📧 COLINITE                                                                                       |
|                                                                | Choose a file for upload or drag and drap one into this area Not Uploaded                                                                    |

Facility Information activity captures pertinent information of the facility:
Installed Generating Facility Capacity
Net Output as measured at POI

- Station Service

| Point of Interconnection            | Facility Output at POI                                                              | ^ |
|-------------------------------------|-------------------------------------------------------------------------------------|---|
| Scoring Criteria                    | This project is an increase to an existing project O                                |   |
| Contact Information                 |                                                                                     |   |
|                                     | Total Generating Facility Gross Output (MW) Generating Facility Auxiliary Load (MW) |   |
| Documentation and Legal Information |                                                                                     | - |
| Payment Information                 | 0                                                                                   |   |
|                                     | Maximum Net Megawatt Electrical Output (MW)                                         |   |
| Facility Data                       |                                                                                     |   |
| Generator Information               |                                                                                     | _ |
|                                     | Anticipated losses between the Generating Facility and POI (MW) O                   |   |
| Application Review                  |                                                                                     | • |
|                                     | Requested Interconnection Service Capacity (Desired Net MW at POI)                  |   |
|                                     | 0                                                                                   |   |
|                                     | Standby Load when Generating Facility is Off-Line (MW)                              |   |
|                                     | Ó                                                                                   |   |
|                                     | Full Capacity Electrical Output (%)                                                 |   |
|                                     |                                                                                     |   |

| California ISO                      | Technology         | ISO Version: | 1.0 |
|-------------------------------------|--------------------|--------------|-----|
| Grid Resource Interconnection Porta | Effective<br>Date: | 11/12/2024   |     |

### Application Submission | POI

ISO controlled substations and lines will be listed in the substation drop down. If the desired POI is not listed, check the substation not listed box. Enter:

- 1. The desired substation or line
- 2. Voltage
- 3. Choose the project deliverability or reimbursement option.

| Point of Interconnection                                             |             |
|----------------------------------------------------------------------|-------------|
| Transmission Owner (REQUIRED)                                        |             |
| PGAE                                                                 |             |
| Substation(s) Not Listed                                             |             |
| Substation (REQUIRED)                                                |             |
| ALHAMBRA 115 kV                                                      |             |
|                                                                      |             |
| Voltage REQUIRED                                                     |             |
| 115                                                                  |             |
| Zone Deliverability Option / Cash Reimbursen                         | nent Option |
| Deliverable                                                          |             |
| Project Deliverability / Cash Reimbursement                          | Option      |
| Deliverable                                                          |             |
| Study Area                                                           |             |
| PG&E GBA                                                             |             |
| Is the project sharing a gen-tie with other projects? <b>REQUIRE</b> | Ð           |
| ○ Yes                                                                |             |
| () No                                                                |             |
| Is the project interconnection to an existing transmission line      | ? REQUIRED  |
| ◯ Yes                                                                |             |
| ○ No                                                                 |             |

# Application Submission | Scoring Criteria

For information on scoring criteria see Tariff Appendix KK Section 4.

| California ISO                      | Technology           | ISO Version:       | 1.0        |
|-------------------------------------|----------------------|--------------------|------------|
| Grid Resource Interconnection Porta | ll (GRIP) User Guide | Effective<br>Date: | 11/12/2024 |

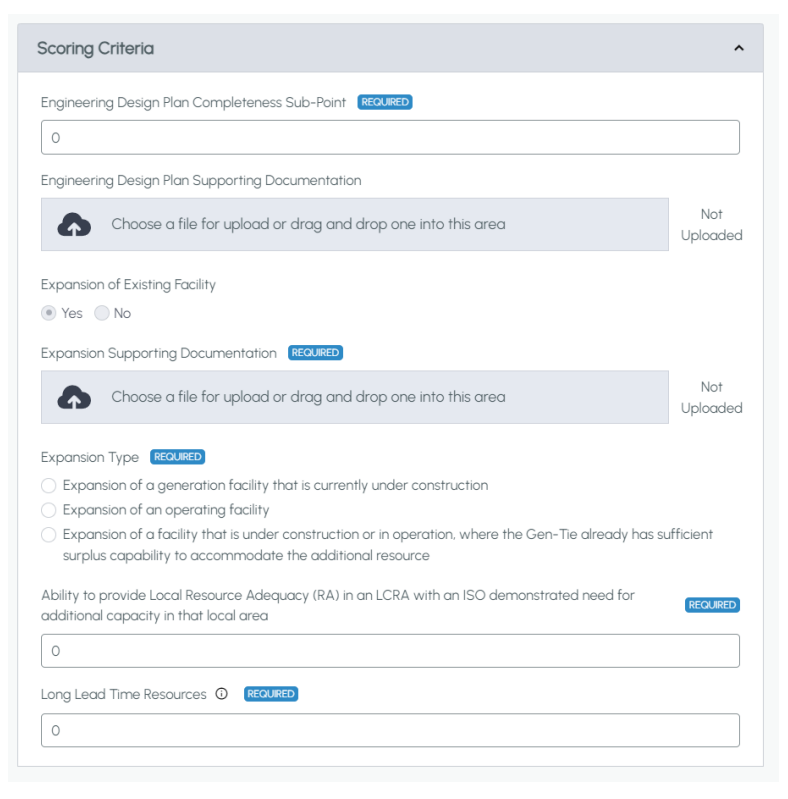

# **Application Submission | Contact Information**

For contacts outside of the US, select other country. The zip code field is then no longer required.

| ect Manager Contact                 | ^                                | Digital Signature                                                                                                   |
|-------------------------------------|----------------------------------|----------------------------------------------------------------------------------------------------|
| ct from Address Book                |                                  | Authorized signatory First Name Scourse Authorized signatory Last Name Scourse                                      |
| /lee Zuberi CAISO                   | *                                | Kaylee                                                                                                    |
|                                     |                                  | Authorized signatory Title (1000) Name Of Parent Company (1000)                                                     |
| Additional Representative Contact   | ^                                | Sr. Interconnection Specialist CAISO                                                                                |
| Select from Address Book            |                                  | Authorized signatory Email (1000/000)                                                                               |
| kaylee Zuberi CAISO                 | *                                | kzuberi@caiso.com                                                                                                   |
| First Name (REQUIRED)               | Last Name Riciusia               | Secretary of State Certification (state of incorporation for the IC's company)  Filter Please provide a valid value |
| kaylee                              | Zuberi                           | Choose a file for upload or drag and drop one into this area Not Uploade                                            |
| Title RECURSED                      | CAISO                            | Authorized signatory document for the IC's company (ICANED) Please provide a valid value                            |
| Address RECURED 250 outctopping way |                                  | Choose a file for upload or drag and drop one into this area Uploade                                                |
| City REGURED                        | State REQUIRED Zip Code REQUIRED | Financial Representative Contact                                                                                    |
| FOLSOM                              | CA ¢ 95630                       |                                                                                                    |
| Phone REQUIRED                      | Email REGULISED                  | Select from Address Book                                                                                            |
| (916) 679-7961                      | kzuberi@caiso.com                | Please select or start typing                                                                                       |

| California ISO                      | Technology         | ISO Version: | 1.0 |
|-------------------------------------|--------------------|--------------|-----|
| Grid Resource Interconnection Porta | Effective<br>Date: | 11/12/2024   |     |

#### Application Submission | Documentation and Legal Information

Documentation in this section is for internal use.

- State or Federal Tax Form (W-9)
- Vendor Update Form

| W-9 Form 💿                                                   |                 |
|--------------------------------------------------------------|-----------------|
|                                                              |                 |
| Choose a file for upload or drag and drop one into this area | Not<br>Uploaded |
| Vendor Update Form                                           |                 |
| Choose a file for upload or drag and drop one into this area | Not<br>Uploaded |

# **Application Submission | Site Control**

| ion                                 | Site Control                                                                                      | Cite Control Domination I inside lines                                                                                                    |
|-------------------------------------|---------------------------------------------------------------------------------------------------|----------------------------------------------------------------------------------------------------|
| ormation                            | Evidence of Sta Control as searched in the RIS is attached. Quarter                               | Site Control Regulatory Limitations                                                                                                    |
| tact Information                    | o Yos ⊜ No                                                                                        |                                                                                                    |
| cumentation and Legal Information   | Type of Site Centrel Provided                                                                     | Is Site Control Unobtainable Due to Regulatory Limitations? REQUIRED                                                                                                    |
| State or Federal Tax Form           | Proof of Ownership (Deed)                                                                         | S Yes No                                                                                                    |
| Operating Agreements                | Public Lands Documentation                                                                        | •                                                                                                    |
| Site Control                        | Loase Agreement                                                                                   | Cineral officient from an authorized consecutivity and                                                                                                    |
| Site Control Regulatory Limitations | Option to Purchase                                                                                | Signed arriadivit from an authorized representative                                                                                                    |
| ment Information                    | Option to Lease                                                                                   |                                                                                                    |
|                                     | Is Site Control Granted to the interconnection customer identified in the interconnection request |                                                                                                    |
| olity Data                          | O Yes                                                                                             | Choose a file for upload or drag and drap one into this area                                                                                                    |
| perator Information                 | ○ No                                                                                              |                                                                                                    |
|                                     | Term Of Agreement (Years)                                                                         |                                                                                                    |
| pplication Review                   | 50                                                                                                | © ECUED supporting documents                                                                                                    |
|                                     | Nearest expiration date (if applicable)                                                           | supporting documents                                                                                                    |
|                                     | 2025-09-01 ×                                                                                      |                                                                                                    |
|                                     | Acreage acquired or reserved for project site?                                                    | Choose a file for upload or drag and drop one into this area                                                                                                    |
|                                     |                                                                                                   |                                                                                                    |
|                                     |                                                                                                   |                                                                                                    |
|                                     | This project is sharing a site with another queue number mausta                                   | a supporting documents                                                                                                    |
|                                     | O Yes                                                                                             |                                                                                                    |
|                                     | ○ No                                                                                              |                                                                                                    |
|                                     | Gueue Number REPUBLICE                                                                            |                                                                                                    |
| Zip files                           | 1234                                                                                              | Choose a file for upload or drag and drop one into this area                                                                                                    |
| before                              | Acrease required per BPM for project site?                                                        |                                                                                                    |
| unloading                           |                                                                                                   |                                                                                                    |
| aploading                           | 100                                                                                               | supporting documents     supporting documents     supporting do |
|                                     |                                                                                                   | sepper ting documents                                                                                                    |
|                                     | Evidence Of Ste Control (0) [UPUER]                                                               |                                                                                                    |
|                                     | Evidence Of Site Control @ #ECCURED                                                               |                                                                                                    |
|                                     | Evidence Of Site Control @ TEXED                                                                  | Cheerse a file for unlead or dread and dread and into this area                                                                                                    |

#### Application Submission | Payment Information

Payment information captures how payment was made, the calculated cost, and banking information:

- Payment Type
- Payment Calculation
- Banking Confirmation Documentation

| California ISO                      | Technology           | ISO Version:       | 1.0        |
|-------------------------------------|----------------------|--------------------|------------|
| Grid Resource Interconnection Porta | ll (GRIP) User Guide | Effective<br>Date: | 11/12/2024 |

| Application Fee Charge Amount 5000 | Charge Name     |   |
|------------------------------------|-----------------|---|
| Charge Amount 5000                 | Application Fee | 0 |
| 5000                               | Charge Amount   |   |
|                                    | 5000            |   |

| dy Deposit                                                   | ^   | Commercial Readiness Deposit                                 |           |
|--------------------------------------------------------------|-----|--------------------------------------------------------------|-----------|
| Study Deposit                                                | ×   | Commericial Readiness Depost                                 | ×         |
| Charge Name                                                  |     | Charge Name                                                  |           |
| Study Deposit                                                | ٥   | Commercial Readiness Deposit                                 | ٥         |
| Charge Amount                                                |     | Charge Amount                                                |           |
| 250000                                                       |     | 500000                                                       |           |
| Payment Type excused                                         |     | Payment Type Resulters                                       |           |
| Choose a file for upload or drag and drop one into this area | Not | Choose a file for upload or drag and drop one into this area | N<br>Uplo |

# **Application Submission | Facility Data**

Facility Data captures the facility data for the requesting application.

- Equipment Description
- Project Dates
- Fuel Source and Generation Type
  - Be sure to add all generator types.

|                                                 | Project Nur      | mber Re                                            | ference Numbe | r S                          | tudy Cycle N          | lame            |
|-------------------------------------------------|------------------|----------------------------------------------------|---------------|------------------------------|-----------------------|-----------------|
| test 1234                                       | N/A              | 179                                                | 7             |                              |                       |                 |
|                                                 |                  |                                                    |               |                              |                       | Project Details |
| Equipment Desc                                  | ription          |                                                    |               |                              |                       |                 |
| General Descriptio                              | n of the Equipme | nt Configuration @                                 | REQUIRED      |                              |                       |                 |
| Description                                     |                  |                                                    |               |                              |                       | li              |
|                                                 |                  |                                                    |               |                              |                       |                 |
|                                                 |                  |                                                    |               |                              |                       |                 |
| Operation Dates                                 | 3                |                                                    |               |                              |                       |                 |
| Operation Dates<br>Proposed In-<br>Service Date |                  | Proposed Trial<br>Operation<br>Commencemen<br>Date | t © 1890      | Propose<br>Comme<br>Operatie | d<br>rcial<br>on Date | () REGURED      |

| California ISO                                                                           |        | Technology                                                | ISO Version:                       | 1.0        |
|------------------------------------------------------------------------------------------|--------|-----------------------------------------------------------|------------------------------------|------------|
| Grid Resource Interconnection Porta                                                      | l (GRI | P) User Guide                                             | Effective<br>Date:                 | 11/12/2024 |
| Fuel Source #2                                                                           | ×      | Energy Storage #1                                         | ration Data @                      | ×          |
| Generation Type 💿 📧                                                                      | \$     | Total Storage Capabilit                                   | y (MWh) Excentio                   |            |
| Fuel Type © FEONED<br>Battery                                                            | \$     | Cycle Efficiency (%) @ [1] Rated Storage Discharg         | prover (MW) creating               |            |
| Colocation (Exclusion)                                                                   |        | 1<br>Discharge Duration (Ho:<br>1<br>Maximum Storage Disc | urs) under Rated Power (100000)    |            |
| <ul> <li>Yes ● No ○ N/A</li> <li>Hybrid EFCNEFF</li> <li>Yes ○ No ○ N/A</li> </ul>       |        | 1           Discharge Duration (Hox           1           | urs) under Maximum Power (stautes) |            |
| DC Coupled O (FECULER)<br>• Yes O No                                                     |        | Rated Storage Chargin<br>1<br>Charge Duration (Hours<br>1 | g Power (MW) EXCLUSION             |            |
| + Add<br>Tatal MW Validation O                                                           |        | Maximum Storage Cha<br>1<br>Charge Duration (Hours        | rging Power (MW) (Contract)        |            |
| IOS Storage Charging Source O (COURTD)                                                   |        | 1<br>Requested Storage Cho<br>1                           | arging Power (MW) 🔘 📧              |            |
| Transmission Grid Storage Charging Operation (FEOLINED) Follow ISO Dispatch Instructions | ¢<br>¢ | Minimum State of Char<br>1<br>Maximum State of Cha<br>1   | go (X) () (Control                 |            |

#### **Application Submission | Generator Information**

Section A captures information related to the Generators, Transformers, Tie Line and Impedance data, as well as One-Line and Model documentation.

- Unit Ratings (Generator Type)
  - Allows for 1 or more Generators
- Short Circuit Information
- Main Generator Set-Up Transformer
- Allows for 1 or more GSU
- Pad Mount Transformer
  - Allows for 1 or more Transformers
- Tie-Line Information
  - Allows for 1 or more Tie-Lines
- System Equivalence Impedance Data for Wind/Photovoltaic plants
   Allows for 1 or more Impedance Data
- Dynamic Modeling Information
- One-Line & Model Information

| California                                              | ISO           | Technol                         | logy                      | ISO Version:                       | 1.0        |
|---------------------------------------------------------|---------------|---------------------------------|---------------------------|------------------------------------|------------|
| Grid Resource Interconne                                | ction Portal  | (GRIP) User Gu                  | uide                      | Effective<br>Date:                 | 11/12/2024 |
| TRANSMISSION APPLICATION                                | Generat       | or Information                  |                           |                                    |            |
| > Program Selection                                     | Project Name  | Project Number                  | Reference Numbe           | r Study Cycle Name                 |            |
| <ul> <li>Facility Information</li> </ul>                | test 1234     | N/A                             | 1797                      |                                    |            |
| ✓ Contact Information                                   |               |                                 |                           |                                    |            |
| <ul> <li>Documentation and Legal Information</li> </ul> |               |                                 |                           | Projec                             | t Defails  |
| <ul> <li>Payment Information</li> </ul>                 | A. Unit Ratin | qs                              |                           |                                    | ^          |
| <ul> <li>Facility Data</li> </ul>                       |               | -                               |                           |                                    |            |
| Generator Information                                   | Number of Ge  | nerator Types 🛈 REQUIRED        |                           |                                    |            |
| A. Unit Ratings                                         | 3             |                                 |                           |                                    |            |
| - Generator Types #1                                    | Total Generat | ng Facility Gross Output (MW)   | Total Generation          | ating Facility Gross Capacity (MVA | ) (j)      |
| Generator Types #2                                      | 105           |                                 |                           |                                    |            |
| Generator Types #3                                      | Number of Ge  | nerating Units is how many of t | hat specific type of gene | rator there are of the same type   |            |

Generator Types #1

Please select a value

Type () REQUIRED

31: Photovoltaic

sma

Model Number

Model Name REQUIRED

Technology 🛈

# Application Submission | Synchronous Generator

Captures information for Synchronous Generator. This section is only applicable when specific fuel sources are selected.

• Synchronous Generator

· Transformer Type #1

• Winding #1
 • Generator Reactive Power

Reactive Power Device

Var Device #1

Power Plant Controller

Power Flow Information

– Synchronous Generator Information

A-5. Dynamic Modeling InformationA-6. One-Line & Model Information

Line and Collector
 Add Line or Collector #1

Reactive Capability Summary

- Excitation System
- Turbine Governor

\$

Manufacturer REQUIRED

\$ sma

| California                                              | SO             | Technol                         | ogy                   | ISO Version:        | 1.0       |
|---------------------------------------------------------|----------------|---------------------------------|-----------------------|---------------------|-----------|
| rid Resource Interconnect                               | ion Portal     | (GRIP) User Gu                  | lide                  | Effective<br>Date:  | 11/12/20  |
| tion Portal                                             |                |                                 |                       |                     |           |
| TRANSMISSION APPLICATION                                | Synchro        | onous Generato                  | r Informatic          | n                   |           |
| <ul> <li>Program Selection</li> </ul>                   | Designed block | - Designed Month and            | Defense Numb          | an Obudu Quala Nama |           |
| <ul> <li>Facility Information</li> </ul>                | Project Nan    | e Project Number                | Reference Numbe       | er Study Cycle Name |           |
| <ul> <li>Contact Information</li> </ul>                 | Ramos          | N/A                             | 1401                  |                     |           |
| <ul> <li>Documentation and Legal Information</li> </ul> |                |                                 |                       | Projec              | t Details |
| <ul> <li>Payment Information</li> </ul>                 |                |                                 |                       |                     |           |
| < Equility Data                                         | Synchrono      | us Generator Information        |                       |                     | ^         |
| <ul> <li>Generator Information</li> </ul>               | Synchr         | onous Generator #1              |                       |                     | ×         |
| <ul> <li>Synchronous Generator Information</li> </ul>   | Rated G        | enerator Speed (rom) REQUIRED   |                       |                     |           |
| Synchronous Generator Information                       | 1              |                                 |                       |                     |           |
| Synchronous Generator #1                                |                |                                 |                       |                     |           |
| Excitation System Information                           | Genera         | or Efficiency at Rated Load (%) | REQUIRED              |                     |           |
| Excitation System #1                                    | 1              |                                 |                       |                     |           |
| Turbine Governor Information                            | Momen          | of Inertia () REQUIRED          |                       |                     |           |
| Turbine Governor #1                                     | 1              |                                 |                       |                     |           |
| - Application Review                                    | Inertia T      | ime Constant (Sec or MJ/MVA)    | REQUIRED              |                     |           |
|                                                         | 1              |                                 |                       |                     |           |
|                                                         |                |                                 |                       |                     |           |
|                                                         | SCR (Sh        | ort-Circuit Ratio) 🛈 REQUIRED   |                       |                     |           |
|                                                         | 1              |                                 |                       |                     |           |
|                                                         | Dynami         | Model Name ① REQUIRED           |                       |                     |           |
|                                                         | genro          | 1                               |                       |                     | \$        |
|                                                         | Positive       | sequence subtransient reactance | (Saturated) in p.u. 🛈 | REQUIRED            |           |
|                                                         | 1              |                                 |                       |                     |           |
|                                                         |                |                                 |                       |                     |           |

| California ISO                      | Technology           | ISO Version:       | 1.0        |
|-------------------------------------|----------------------|--------------------|------------|
| Grid Resource Interconnection Porta | ll (GRIP) User Guide | Effective<br>Date: | 11/12/2024 |

# Application Submission | Non-Synchronous Generator

Induction Generator - Turbine Types:

- 1. Type 1, 2, 3
  - a. Non-Synchronous Generator information
- 2. Type 4
  - a. Inverter-Based Parameters (e.g. Solar, Storage, Type 4 Wind Turbines)

| erter-Based Parameters (e.g. Solar, storag<br>is selected as "DC with Inverter" in the "Ger<br>is selected as "Type 4" below in the "Inducti<br>e number of Inverter Type tables. | (e) Type <sup>4</sup> wind Turbines) section will be required, if Technology<br>serator Type <sup>8</sup> table of the "Unit Ratings" section: or if "Turbine Type<br>on Machine Type" table below. Each selection will add to 1 count t |
|----------------------------------------------------------------------------------------------------|----------------------------------------------------------------------------------------------------|
| r each "Induction" or "Doubly Fed Asynchron<br>duction Machine Type" table.                                                                                                    | ous" selected in the "Generator Type" table, fill in the respective                                                                                                    |
| Induction Machine Type #1                                                                                                    | Х                                                                                                    |
| Turbine Type () REQUIRED                                                                                                    |                                                                                                    |
| ○ Type 1 ○ Type 2 ○ Type 3 ○ Type                                                                                                    | be 4                                                                                                    |
| Induction Gen Type Name ① REQUIRED                                                                                                    |                                                                                                    |
|                                                                                                    |                                                                                                    |
| Moment of Inertia (including prime mover                                                                                                    | .)                                                                                                    |
|                                                                                                    |                                                                                                    |
| Do you wish reclose blocking? ①                                                                                                    |                                                                                                    |
| Please select a value                                                                                                    | \$                                                                                                    |
| Positive sequence subtransient reactance                                                                                                    | (Saturated) in p.u. ①                                                                                                    |
| Positive sequence subtransient reactance                                                                                                    | (Unsaturated) in p.u. ()                                                                                                    |
| Negative sequence reactance X2 (p.u.) @                                                                                                    | )                                                                                                    |
|                                                                                                    |                                                                                                    |
| Zero sequence reactance X0 (p.u.) ③                                                                                                    |                                                                                                    |
| Generator Grounding                                                                                                    |                                                                                                    |
| Please select a value                                                                                                    | \$                                                                                                    |

| California ISO                      | Technology           | ISO Version:       | 1.0        |
|-------------------------------------|----------------------|--------------------|------------|
| Grid Resource Interconnection Porta | ll (GRIP) User Guide | Effective<br>Date: | 11/12/2024 |

#### Inverter Based Parameters:

| mber of Inver                                                                                                    | ter Type 🛈                                                                                                    |                                                                       |                                                                            |                                             |                            |                      |
|----------------------------------------------------------------------------------------------------|----------------------------------------------------------------------------------------------------|-----------------------------------------------------------------------|----------------------------------------------------------------------------|---------------------------------------------|----------------------------|----------------------|
|                                                                                                    |                                                                                                    |                                                                       |                                                                            |                                             |                            |                      |
| lar Tracking S                                                                                                    | System () REQUIRED                                                                                                    | 2                                                                     | <b></b>                                                                    |                                             |                            |                      |
| Yes<br>No<br>N/A                                                                                                    | Selecting<br>Cycle Tin                                                                                                    | yes here allows<br>ne data sheet rat                                  | the user to upload t<br>her than fill in the da                            | the<br>ata.                                 | Enter a value populate the | e here to<br>sectior |
| youro<br>Yes No                                                                                                    | upload a File instead                                                                                                    | of entering values in                                                 | the Cycle Time Frames to                                                   | able below? 🛈                               |                            |                      |
| verter Short C                                                                                                    | ircuit (Cycle Time Fro                                                                                                    | ame) File 🚯 🛛 🛛 🕞                                                     | D                                                                          |                                             |                            |                      |
| Cho                                                                                                    | ose a file for upload                                                                                                    | l or drag and drop a                                                  | one into this area                                                         |                                             | Not<br>Uploaded            |                      |
| verter/Conve<br>enerator Type<br>urbine Type''''                                                                      | rter Type Data. Inver<br>has ""Technology"" s<br>as ""Type 4"", an Inve                                                                                                    | ter-Based Machine T<br>elected as "DC with I<br>rter Type table would | ype Information (Individu<br>nverter''' or selected "'Tea<br>d be needed." | al Inverter Type Do<br>chnology"" as ""Indu | ata) If any<br>uction''' & |                      |
| Inverter T                                                                                                    | ype #1                                                                                                    |                                                                       |                                                                            |                                             | ×                          |                      |
| Inverter Nan                                                                                                    | ne 🛈 <b>Required</b>                                                                                                    |                                                                       |                                                                            |                                             |                            |                      |
|                                                                                                    |                                                                                                    |                                                                       |                                                                            |                                             |                            |                      |
| List of adjus                                                                                                    | table set points for th                                                                                                    | ne protective equipm                                                  | ent or software                                                            |                                             |                            |                      |
| List of adjus                                                                                                    | table set points for th<br>Characteristics                                                                                                    | ne protective equipm                                                  | ent or software                                                            |                                             |                            |                      |
| List of adjus Harmonics C Start-up rec                                                                                | table set points for the Characteristics (REQU                                                                                                    | ne protective equipm                                                  | ent or software                                                            |                                             |                            |                      |
| List of adjus Harmonics C Start-up rec                                                                                | table set points for th<br>Characteristics <b>REQU</b><br>Juirements <b>REQUIRED</b>                                                                                                    | ne protective equipm                                                  | ent or software                                                            |                                             |                            |                      |
| List of adjus Harmonics C Start-up rec Does the inv Yes                                                               | table set points for th<br>Characteristics (REQUIRED<br>quirements (REQUIRED<br>rerter produce negat<br>No                                                                                  | ne protective equipm                                                  | ent or software                                                            |                                             |                            |                      |
| List of adjus Harmonics C Start-up rec Does the inv Yes Inverter more                                                 | table set points for th<br>Characteristics (REQUIRED<br>quirements (REQUIRED<br>erter produce negat<br>No<br>mentary cessation (                                                            | The protective equipm                                                 | ent or software                                                            |                                             |                            |                      |
| List of adjus Harmonics C Start-up rec Does the inv Yes Yes Inverter mod Yes                                          | table set points for th<br>Characteristics (REOU<br>quirements (REOURED)<br>renter produce negat<br>No<br>mentary cessation (<br>No                                                         | ne protective equipm                                                  | ent or software                                                            |                                             |                            |                      |
| List of adjus List of adjus Harmonics C Start-up rec Does the inv Yes I Inverter mor Yes I Provide up th please enter | table set points for the<br>Characteristics REQUIRED<br>quirements REQUIRED<br>erter produce negative<br>No<br>mentary cessation (<br>No<br>o 10 pairs of frequence<br>r (57Hz, 999sec) and | The protective equipm                                                 | ent or software rrent? REQUIRED associated time delay; if                  | no frequency tripp                          |                            |                      |

| California ISO                      | Technology           | ISO Version:       | 1.0        |
|-------------------------------------|----------------------|--------------------|------------|
| Grid Resource Interconnection Porta | ll (GRIP) User Guide | Effective<br>Date: | 11/12/2024 |

# Application Submission | Application Review

Any missing fields must be completed before submission will be allowed.

| <ul> <li>Facility Data</li> </ul>                         | Negative Sequence Current (pu)                                                                                                    |                                                                                                    |
|-----------------------------------------------------------|----------------------------------------------------------------------------------------------------|----------------------------------------------------------------------------------------------------|
| ✓ Generator Information                                   | Positive Sequence Power Factor Ang<br>(deg)                                                                                                    | gle                                                                                                    |
| <ul> <li>Synchronous Generator Information</li> </ul>     | Negative Sequence Power Factor Ar<br>(deg)                                                                                                    | ngle                                                                                                    |
| <ul> <li>Non-Synchronous Equipment Information</li> </ul> | Positive Sequence Voltage (pu) #9                                                                                                    | ^                                                                                                    |
| <ul> <li>Application Review</li> </ul>                    | Positive Sequence Current (pu)                                                                                                    |                                                                                                    |
| Terms and Conditions                                      | Negative Sequence Current (pu)                                                                                                    |                                                                                                    |
|                                                           | Positive Sequence Power Factor Ang<br>(deg)                                                                                                    | gle                                                                                                    |
|                                                           | Negative Sequence Power Factor Ar<br>(deg)                                                                                                    | ngle                                                                                                    |
|                                                           | Inverter Model Validation                                                                                                    | ^                                                                                                    |
|                                                           | Manufacturer data sheets                                                                                                    | – No file uploaded                                                                                                    |
|                                                           | Torres and Constituent                                                                                                    | Go To Activity 🤌                                                                                                    |
|                                                           | Terms and Conditions                                                                                                    | ^                                                                                                    |
|                                                           | Customer Agreement & Acknowledgement<br>By executing this Interconnection Request, Interconnection 1<br>during the evaluation of this request to those Affected Syst<br>CAISO and pursuant to Appendix KK of the CAISO Tariff, in<br>agreement with the following statement: By typing my nar<br>the Interconnection Customer identified above cortifies tha<br>Interconnection Study Process Agreement for Queue Cluster<br>Study Process Agreement for Queue Clusters becomes effo | RECURED Customer hereby consents to CAISO's disclosure of its confidential information terms who have entered into an appropriate non-disclosure agreement with natuding Sections 37 and 15.12. Your electronic signature below indicates your ne in the authorized signatory section and clicking on the submission box below. at the information contained in this Interconnection Request and Generator ars is true and correct to the best of its knowledge. The Generator Interconnection ective upon submitted of this form to the CAISO. |
|                                                           |                                                                                                    | Submit →                                                                                                    |

22

| California ISO                      | Technology           | ISO Version:       | 1.0        |
|-------------------------------------|----------------------|--------------------|------------|
| Grid Resource Interconnection Porta | ll (GRIP) User Guide | Effective<br>Date: | 11/12/2024 |

Must select save and continue on the page or changes will not register.

| TRANSMISSION APPLICATION                                  | -89.45                                                                                                    |                                                                                 |
|-----------------------------------------------------------|----------------------------------------------------------------------------------------------------|---------------------------------------------------------------------------------|
| > Program Selection                                       | Reactive power capability from generators at the expected ambient temperture: Gmin (MVARS) () (REGURED)                                                                                                    | ① Required field empty ×                                                        |
| <ul> <li>Facility Information</li> </ul>                  | -89.45                                                                                                    | You have a missing field. This field must be<br>populated for final submission. |
| <ul> <li>Contact Information</li> </ul>                   | Expected ambient temperature for reactive capability (*C) (REGUIRED)                                                                                                    |                                                                                 |
| <ul> <li>Documentation and Legal Information</li> </ul>   | 45                                                                                                    |                                                                                 |
| <ul> <li>Payment Information</li> </ul>                   | Does the generator reactive capability curve support the 'Reactive power capability from<br>generators at the expected ambient temperture Gmax' as well as 'Omin' in the 'Generator<br>Reactive Power 'saction? (Wanual IR Validation Needed) |                                                                                 |
| <ul> <li>Facility Data</li> </ul>                         | Yes                                                                                                    |                                                                                 |
| Generator Information                                     | ○ No<br>○ N/A                                                                                                    |                                                                                 |
| A. Unit Ratings                                           | Please provide a valid value                                                                                                    |                                                                                 |
| Generator Types #1                                        |                                                                                                    |                                                                                 |
| Transformer                                               |                                                                                                    |                                                                                 |
| Transformer #1                                            | Reactive Power Device ^                                                                                                    |                                                                                 |
| - Winding #1                                              |                                                                                                    |                                                                                 |
| - Winding #2                                              | Additional reactive devices                                                                                                    |                                                                                 |
| Generator Reactive Power                                  | Add Mar Devices                                                                                                    |                                                                                 |
| Reactive Power Device                                     | + Add var bevice                                                                                                    |                                                                                 |
| Reactive Capability Summary                               |                                                                                                    |                                                                                 |
| Power Plant Controller                                    | Reactive Canability Summary                                                                                                    |                                                                                 |
| Line and Collector                                        | Redenve copubling our interg                                                                                                    |                                                                                 |
| Add Line or Collector #1                                  | Total reactive capability, Gmax (0)                                                                                                    |                                                                                 |
| Add Line or Collector #2                                  |                                                                                                    |                                                                                 |
| Power Flow Information                                    | 89.45                                                                                                    |                                                                                 |
| <ul> <li>A-5. Dynamic Modeling Information</li> </ul>     | Total reactive capability, Gmin (0)                                                                                                    |                                                                                 |
| A-6. One-Line & Model Information                         | -89.45                                                                                                    |                                                                                 |
| <ul> <li>Non-Synchronous Equipment Information</li> </ul> | Total dynamic reactive capability. Gmax 💿                                                                                                    |                                                                                 |

| California ISO                      | Technology           | ISO Version:       | 1.0        |
|-------------------------------------|----------------------|--------------------|------------|
| Grid Resource Interconnection Porta | ll (GRIP) User Guide | Effective<br>Date: | 11/12/2024 |

#### Application Submission | Application Summary

Application Summary provides the applicant an opportunity to review all of the information entered on the application. The applicant should review all data fields for accuracy before agreeing to the Terms and Conditions and submitting the application. The applicant can navigate back into any previous application activity via the breadcrumbs in the left page margin to make changes to the application before submission.

| Project Name                    | Project Number                                         | Reference Number                                                                                                    | Study Cycle Name                                                                                                    |                                                                                                    |
|---------------------------------|--------------------------------------------------------|----------------------------------------------------------------------------------------------------|----------------------------------------------------------------------------------------------------|----------------------------------------------------------------------------------------------------|
| gibson                          | N/A                                                    | 1349                                                                                                    |                                                                                                    |                                                                                                    |
|                                 |                                                        |                                                                                                    | Project Details                                                                                                    |                                                                                                    |
| The application grouped by Acti | summary acts as a final i<br>vity and Section to guide | review prior to application subr<br>the user through their review.                                                  | nission. All application values are                                                                                                    | l                                                                                                    |
| Program Selection               |                                                        |                                                                                                    | ^                                                                                                    |                                                                                                    |
| RELD                            |                                                        | VALUE                                                                                                    |                                                                                                    |                                                                                                    |
| Request Type                    |                                                        | New Generating F                                                                                                    | facility                                                                                                    |                                                                                                    |
| Service Type                    |                                                        | PCDSR                                                                                                    |                                                                                                    |                                                                                                    |
| Facility Information            | Те                                                     | rms and Conditions                                                                                                  | ^                                                                                                    |                                                                                                    |
| Facility Name Project Name      |                                                        | r REG                                                                                                    | JIRED                                                                                                    |                                                                                                    |
| Facility Location               | Bv                                                     | executing this Interconne                                                                                           | ction Request, Interconnection C                                                                                                    | Customer hereby consents to                                                                                                 |
| Facility Address                | CA                                                     | ISO's disclosure of its cont                                                                                        | fidential information during the                                                                                                    | evaluation of this request to                                                                                               |
| Facility City                   | su<br>su                                               | ith CAISO and pursuant to<br>15.1.2. Your electronic sign<br>tatement: By typing my na<br>bmission box below; the l | Appendix KK of the CAISO Tarifi<br>nature below indicates your agree<br>ame in the authorized signatory<br>interconnection Customer identi | f, including Sections 3.7 and<br>eement with the following<br>section and clicking on the<br>ified above certifies that the |
|                                 |                                                        | Study Process Agreemer                                                                                              | nt for Queue Clusters is true and                                                                                                    | correct to the best of its                                                                                                  |

| California ISO                      | Technology         | ISO Version: | 1.0 |
|-------------------------------------|--------------------|--------------|-----|
| Grid Resource Interconnection Porta | Effective<br>Date: | 11/12/2024   |     |

### **Application Details**

The Application Details page provides both summary and detailed information, and displays the progress of the Interconnection Application.

| GRIP Grid Resource | e Interconnection Portal             |              |                                       |           |         |                             | 🖨 Ho      | me 🛛 My Projects | ${\mathfrak S}$ Administration ~ | 🌲 🕤 😐 kayleezuberi 🤟      |
|--------------------|--------------------------------------|--------------|---------------------------------------|-----------|---------|-----------------------------|-----------|------------------|----------------------------------|---------------------------|
| Project Detc       | iils                                 |              |                                       |           |         |                             |           |                  |                                  | Print Application Details |
| 🔆 Status           |                                      | Progress     | Comments                              | Documents | 🛛 Email | <ul> <li>History</li> </ul> | S Actions |                  |                                  |                           |
| Project ID         | 1281                                 | -            |                                       |           |         |                             |           |                  |                                  |                           |
| Status             | Application in Review                | Transmission | Application                           |           |         |                             |           |                  |                                  |                           |
| Submitted Date     | 2024-09-09 17:53:03                  | # Activity   | Activity                              |           |         |                             |           |                  |                                  | Date Completed            |
| Validated Date     | N/A                                  | 1 Program    | Program Selection                     |           |         |                             |           |                  |                                  |                           |
|                    |                                      | 2 Facility   | 2 Facility Information                |           |         |                             |           |                  |                                  | 2024-09-09 17:43:59 PM    |
| 🖻 Project          |                                      | 3 Contac     | Information                           |           |         |                             |           |                  |                                  | 2024-09-09 17:45:35 PM    |
| Request Type       | Proposed new Generating              | 4 Docum      | 4 Documentation and Legal Information |           |         |                             |           |                  | 2024-09-09 17:46:09 PM           |                           |
|                    | Focility                             | 5 Paymer     | 5 Payment Information                 |           |         |                             |           |                  |                                  | 2024-09-09 17:47:01 PM    |
| Service Type       | Status Requested                     | 6 Facility   | Data                                  |           |         |                             |           |                  |                                  | 2024-09-09 17:47:32 PM    |
| Project Name       | Gibson                               | 7 Genera     | tor Information                       |           |         |                             |           |                  |                                  | 2024-09-09 17:50:06 PM    |
| Gen Number         | N/A                                  | 8 Synchro    | nous Generator Informa                | ation     |         |                             |           |                  |                                  | 2024-09-09 17:51:14 PM    |
| n Facility Datail  |                                      | 9 Non-Sy     | nchronous Equipment In                | formation |         |                             |           |                  |                                  | 2024-09-09 17:51:55 PM    |
| # Facility Details |                                      | 10 Applica   | tion Review                           |           |         |                             |           |                  |                                  | 2024-09-09 17:53:03 PM    |
| Facility Address   | 123 Apple ST<br>FAIR OAKS, CA, 95628 | Completene   | ss Review                             |           |         |                             |           |                  |                                  |                           |
| Proposed Size      | 0 kW                                 | # Activity   |                                       |           |         |                             |           |                  |                                  | Date Completed            |
| ☑ Transmission     | Owner                                | 1 Comple     | teness Review                         |           |         |                             |           |                  |                                  | In Progress               |

| California ISO                      | Technology         | ISO Version: | 1.0 |
|-------------------------------------|--------------------|--------------|-----|
| Grid Resource Interconnection Porta | Effective<br>Date: | 11/12/2024   |     |

### **Completeness Review**

#### **Completeness Review | Corrections**

Applications that do not pass completeness review are sent back to the interconnection applicant for corrections. This process is initiated by the system sending an email notification of the review results and required action.

| tel Outstanding Actions There are no outstanding actions at this time. | What's New<br>Home<br>My Projects View |              |
|------------------------------------------------------------------------|----------------------------------------|--------------|
| Status of Applications                                                 | Generation Interconnect                | ion Requests |

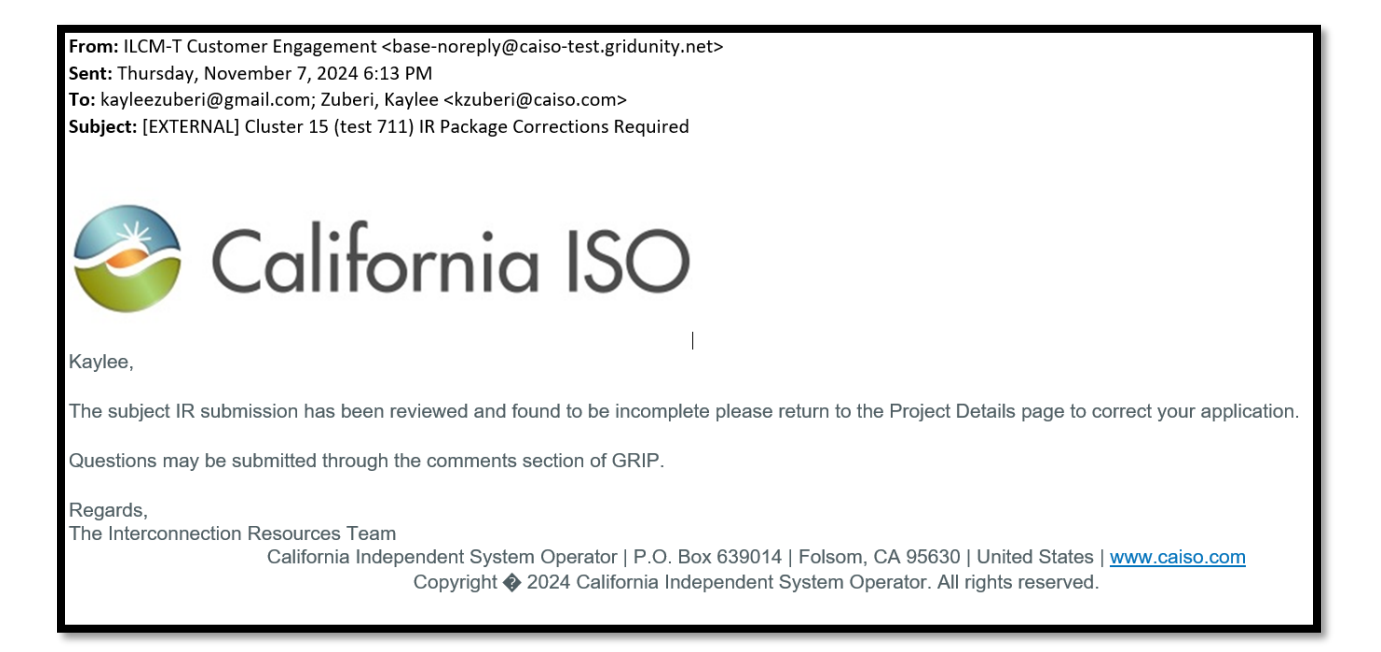

| California ISO                      | Technology         | ISO Version: | 1.0 |
|-------------------------------------|--------------------|--------------|-----|
| Grid Resource Interconnection Porta | Effective<br>Date: | 11/12/2024   |     |

After clicking project ID on My Projects page, the Application Details page will allow the user to re-enter and edit the application to correct the flagged deficiencies.

Navigate through each page to find deficiencies. The system alerts users at the top of the page with errors. The fields requiring corrections display flag indicators as well as the reviewer's comments.

| Facility Information                                                                                                    | Problement to be involved     *     We have a fact that that pace been manipulated     reviews Please checks and updates them as revealed.                                                                                                    |
|----------------------------------------------------------------------------------------------------|----------------------------------------------------------------------------------------------------|
| Project Project Reference Study<br>Name Number Number Group Name<br>Big Boar 28660 Central CEO-                                                                  | Aspiration<br>Z022-06-01                                                                                                    |
| Siler 2022<br>Cryllad<br>Register Common Name (1999)<br>Big filter Solar<br>Facility Location<br>Address (1999)<br>1 Solar Way<br>Chry (1999) Bole (1999) 2 (20) |                                                                                                    |
| Heyworth R. C C C C C C C C C C C C C C C C C C                                                                                                    | (1) Fields need to be reviewed<br>You have 2 fields that have been marked for<br>review. Please check and update them as needed.                                                                                                    |
| worth                                                                                                    |                                                                                                    |
|                                                                                                    | -88.9737                                                                                                    |
|                                                                                                    | Facility Information         Appendix the GP2.3.4.4.4.4.4.4.4.4.4.4.4.4         Typical Register Restrict Schere Register         Righter 2.8.6.4.4.4.4.4.4.4.4.4.4.4         Typical Register Restrict Schere Register         Righter 2.8.6.4.4.4.4.4.4.4.4.4.4.4.4         Typical Register Restrict Schere Register         Righter Common Name Extension         Righter Common Name Extension         Schere Register         Register Common Name Extension         Schere Register         Schere Register         Righter Common Name Extension         Schere Register         Schere Register         Schere |

Fields that have been corrected will display an updated flag icon and the prior value as well as reviewer comment remain accessible to the applicant for reference.

| Address PCOLIDEO                          |                                |
|-------------------------------------------|--------------------------------|
| Field Reviewed                            |                                |
| VALUE FLAGGED FOR REVIEW 40.3134          | State REQUIRED Zip Code REQUIR |
| REVIEW COMMENT<br>Does not match address. | IL \$ 61745                    |
| Latitude 🕑 REQUIRED                       | Longitude 🖌 REQUIRED           |
| 40 3135                                   | -88 9738                       |

| California ISO                      | Technology         | ISO Version: | 1.0 |
|-------------------------------------|--------------------|--------------|-----|
| Grid Resource Interconnection Porta | Effective<br>Date: | 11/12/2024   |     |

# **My Projects**

The My Projects page provides a summary view to all users for the projects they have access to.

My Projects functionality includes:

- 1. View customization via column selection, column order, sort, search, and preset filter functions
- 2. Access to individual Project Details via the ID hyperlink
- 3. Project data export (Excel or CSV file)
- 4. Accessing project-specific user actions

| SETS | io preset selected | ¥          | •                                |                                                  | Q. Quick Fil          | ter      |          |                                             |         |
|------|--------------------|------------|----------------------------------|--------------------------------------------------|-----------------------|----------|----------|---------------------------------------------|---------|
| • 2  | Project            | Gen Number | Request Type                     | Service Type                                     | Status 个              | New NRIS | New ERIS | Facility Address                            | Actions |
| 281  |                    | N/A        | Proposed new Generating Facility | Full Capacity Deliverability Status Requested    | Application in Review |          |          | 123 Apple ST<br>FAIR OAKS, CA 95628         |         |
| 349  |                    | N/A        | Proposed new Generating Facility | Partial Capacity Deliverability Status Requested | Application in Review |          |          | 123 Apple ST<br>FAIR OAKS, CA 95628         |         |
| 125  |                    | N/A        | Proposed new Generating Facility | Network Resource Interconnection Service         | Complete              |          |          | 123 Apple ST<br>FAIR OAKS, CA 95628         |         |
| 284  | Test               | N/A        | Proposed new Generating Facility | Full Capacity Deliverability Status Requested    | Incomplete            |          |          | 123 Apple ST<br>FAIR OAKS, CA 95628         |         |
| 88   | Test               | N/A        | Proposed new Generating Facility | Full Capacity Deliverability Status Requested    | Incomplete            |          |          | 123 Apple ST<br>FAIR OAKS, CA 95628         |         |
| 00   |                    | N/A        | Proposed new Generating Facility | Full Capacity Deliverability Status Requested    | Incomplete            |          |          | unknown<br>HENDERSON, NV 890                |         |
| 98   |                    | N/A        | Proposed new Generating Facility | Full Capacity Deliverability Status Requested    | Incomplete            |          |          |                                             |         |
| 92   | 1                  | N/A        | Proposed new Generating Facility | Full Capacity Deliverability Status Requested    | Incomplete            |          |          | unknown<br>HENDERSON, NV 890                |         |
| 13   |                    | N/A        | Proposed new Generating Facility | Full Capacity Deliverability Status Requested    | Incomplete            |          |          | south of sandy valle<br>LAS VEGAS, NV 89124 |         |
| 11   |                    | N/A        | Proposed new Generating Facility | Full Capacity Deliverability Status Requested    | Incomplete            |          |          |                                             |         |
|      |                    | N/A        | Proposed new Generating Facility | Full Capacity Deliverability Status Requested    | Incomplete            |          |          | south of sandy valle                        |         |

| California ISO                      | Technology         | ISO Version: | 1.0 |
|-------------------------------------|--------------------|--------------|-----|
| Grid Resource Interconnection Porta | Effective<br>Date: | 11/12/2024   |     |

# My Projects | Data Export

Export data from the My Projects page by:

- 1. Clicking the export button,
- 2. Selecting the export file type,
- 3. Clicking "Export".

| Gradu |                               | C New 1                                                                                                    | Springers Amount                                                                                               | in - Apren - A | - |
|-------|-------------------------------|----------------------------------------------------------------------------------------------------|----------------------------------------------------------------------------------------------------|----------------|---|
|       |                               |                                                                                                    |                                                                                                    |                |   |
| -     | preset whereas                | 1.0                                                                                                    |                                                                                                    |                |   |
|       |                               | Test form Application Type                                                                                                    | The second second second second second second second second second second second second second second second s |                |   |
|       |                               | Export Applications                                                                                                    | ×                                                                                                    |                |   |
|       |                               |                                                                                                    |                                                                                                    |                |   |
|       | the reserve barry.            | File type:                                                                                                    |                                                                                                    | Markey States  | - |
|       |                               | 2 • Excel (.xls)                                                                                                    |                                                                                                    |                |   |
|       |                               |                                                                                                    |                                                                                                    |                | - |
|       | ACRE SHAFTS                   | Comma-separated values (.csv)                                                                                                    |                                                                                                    | 2010 File Rose | - |
|       | Safari dan Propei             | File name:                                                                                                    |                                                                                                    | STREET         | - |
|       | Streng With Salar             | Applications Export .xls                                                                                                    |                                                                                                    | And Personnell | - |
|       | Application To be fadowing of |                                                                                                    |                                                                                                    | A Real St.     |   |
|       | Status for Sale               |                                                                                                    |                                                                                                    |                | - |
|       | Application Mean to in Asian  | Cancel                                                                                                    | Le Export                                                                                                    | or hadren in   | - |
|       | LOOM .                        | Robitston II Terrentation                                                                                                    | Correction of                                                                                                  |                | - |
| -     |                               | The last of the last of the la |                                                                                                    |                |   |
|       |                               |                                                                                                    |                                                                                                    |                |   |
|       |                               |                                                                                                    |                                                                                                    |                |   |

| California ISO                      | Technology         | ISO Version: | 1.0 |
|-------------------------------------|--------------------|--------------|-----|
| Grid Resource Interconnection Porta | Effective<br>Date: | 11/12/2024   |     |

### My Projects | View Customization

View customization options on My Projects can be performed by:

- 1. Changing column order
- 2. Changing column selection
- 3. Page search
- 4. Filtering on column values

| My Proj         | ects                                 |                |                  |                    |                                    |                              |        |
|-----------------|--------------------------------------|----------------|------------------|--------------------|------------------------------------|------------------------------|--------|
| PRESETS No p    | reset selected 👻 🖬                   |                | )                |                    |                                    | Q Quick Filter               | ±      |
| ID V            | Project                              | Study Cycle    | Application Type | Statu              | Facility Address Custom            | er Name Customer Phone       | Custo  |
| 16672           |                                      | Study Cycle 12 |                  |                    |                                    |                              |        |
| 16671           | GU Internal Demo                     | Study Cycle 12 | Transmission     | Incomplete         | 399 Boylston Avenue Mousta         | fa Abdelaziz (201) 888-4364  | mous   |
| Mv Proi         | ects                                 |                |                  |                    |                                    |                              |        |
| PRESETS No.     | preset selected                      |                |                  |                    |                                    | 2 Q. Quick Filter            | ىل     |
|                 |                                      |                |                  |                    |                                    |                              |        |
| ID 🗸            | Project                              | Study Cycle    | Application Type | Status             | ♡                                  | er Name Customer Phone       | Custo  |
| 16672           |                                      | Study Cycle 12 |                  |                    | Search                             |                              |        |
| 16671           | GU Internal Demo                     | Study Cycle 12 | Transmission     | Incomplete         | 2 ID Mousta                        | fa Abdelaziz (201) 888-4364  | mous   |
| 16669           |                                      | Study Cycle 12 |                  |                    | Project                            |                              |        |
| 16650           | Common                               | Study Cycle 12 | Transmission     | Incomplete         | Study Cycle  Project Phase  Acme M | Member (555) 555-5555        | stefar |
| 16614           | ACME Solar #3                        | Study Cycle 12 | Transmission     | Incomplete         | Application Type Robert            | Sherick 6263831963           | rober  |
| 16607           | Stefan's Next Project                | Study Cycle 12 | Transmission     | Incomplete         | Program Type Acme M                | 1ember (555) 555-5555        | stefar |
| 16603           | Snowy Hills Solar                    | Study Cycle 12 | Transmission     | Application Review | Status Acme M                      | Member (555) 555-5555        | stefar |
| 16599           | Application To Be Submitted March 15 | Study Cycle 12 | Transmission     | Application Review | 15 March St Acme M                 | fember (555) 555-5555        | stefar |
| M. D.           | t-                                   |                |                  |                    |                                    |                              |        |
| My Proj         | ects                                 |                |                  |                    |                                    |                              |        |
| PRESETS NO      | preset selected 👻 🗈                  |                |                  |                    |                                    | Q Quick Filter               | ف      |
| ID $\downarrow$ | Project                              | Study Cycle    | Application Type | Status             | ♥                                  | er Name Customer Phone       | Custo  |
| 16672           |                                      | Study Cycle 12 |                  |                    | \$earch                            |                              |        |
| 16671           | GU Internal Demo                     | Study Cycle 12 | Transmission     | Incomplete         | 4 (Select All) Moust               | afa Abdelaziz (201) 888-4364 | mous   |
| 16669           |                                      | Study Cycle 12 |                  |                    | Application in Review              |                              |        |
| 16650           | Common                               | Study Cycle 12 | Transmission     | Incomplete         | Cancelled Acme I                   | Member (555) 555-5555        | stefar |
| 16614           | ACME Solar #3                        | Study Cycle 12 | Transmission     | Incomplete         | Corrections Robert                 | Sherick 6263831963           | rober  |
| 16607           | Stefan's Next Project                | Study Cycle 12 | Transmission     | Incomplete         | LU Main St Acme                    | Member (555) 555-5555        | stefar |

| 🍣 California ISO                    | Technology           | ISO Version:       | 1.0        |
|-------------------------------------|----------------------|--------------------|------------|
| Grid Resource Interconnection Porta | ll (GRIP) User Guide | Effective<br>Date: | 11/12/2024 |

#### My Projects | Saving Preset Filters

Once view customization has been configured, those settings can be saved as a Preset View Filter for easy, repeatable access.

To save a preset filter:

- 1. Filter/customize the page view as desired
- 2. Click the "+" to Create Preset
- 3. Name the preset and click the " $\checkmark$ " to save
- Note: Preset filters can be saved to the My Projects page (config.ic-applicationspresets) and/or to the home (dashboard) page (config.dashboard-outstandingactions)
- 5. Presets can also be saved privately (only visible to acting user) or publicly (visible to all users)

| RESETS NO                                                                                                 | preset selected 👻 🗈                                                                                                    |                             |                                                                                                    | -                                                                                                    |                                       |                                                                                   |                                                                        | Q Quick Filter         |         |
|----------------------------------------------------------------------------------------------------|----------------------------------------------------------------------------------------------------|-----------------------------|----------------------------------------------------------------------------------------------------|----------------------------------------------------------------------------------------------------|---------------------------------------|-----------------------------------------------------------------------------------|------------------------------------------------------------------------|------------------------|---------|
| $\mathrm{ID}\ \psi$                                                                                       | Project                                                                                                    | Study Cycle                 | Application Type                                                                                                    | Status ⊽ 1                                                                                                    | Facility Address                      | Customer Name                                                                     | Customer Phone                                                         | Customer Email         |         |
| 16000                                                                                                    | Homestead                                                                                                    |                             | Distribution                                                                                                    | Application in Review                                                                                                    | 11 Pond Road<br>Shelburne, VT 05482   | Joe Smith                                                                         | 9999999999                                                             | michael.fisher@griduni | ity.cor |
| 15474                                                                                                    | The Success Project                                                                                                    |                             | Generation                                                                                                    | Application in Review                                                                                                    | 20 EPA St<br>Boston, MA 02119         | John                                                                              |                                                                        | john.reda+testcompany  | y@gri   |
| 15468                                                                                                    | Wrench                                                                                                    |                             | Generation                                                                                                    | Application in Review                                                                                                    | 123 Chenal Blvd<br>Carlsbad, CA 92008 | Test                                                                              |                                                                        | peyton.davari@griduni  | ity.co  |
| 15455                                                                                                    | Project Scoreboard                                                                                                    |                             | Generation                                                                                                    | Application in Review                                                                                                    | 123 Chenal Blvd<br>Carlsbad, CA 92008 | Test                                                                              |                                                                        | peyton.davari@griduni  | ity.co  |
| 15365                                                                                                    | Code Talkers Project                                                                                                    |                             | Generation                                                                                                    | Application in Review                                                                                                    | 123 Chenal Blvd<br>Carlsbad, CA 92008 | Test                                                                              |                                                                        | test@test.com          |         |
| Лу Proj<br>Resets                                                                                         | jects<br>as in Review Priva<br>nfig.ic-applications-pres.                                                                                                    |                             |                                                                                                    |                                                                                                    | My P                                  | rojects<br>Apps in Review                                                         | Private                                                                | . 5                    |         |
| My Proj<br>Resets App<br>CO                                                                               | ects<br>sin Review<br>offic applications pres<br>Project                                                                                                    | te<br>c 2 ×<br>Study Cycle  | Application Type                                                                                                    | Status V                                                                                                    | My P<br>Presets                       | rojects<br>Apps in Review<br>config.ic-applicati                                  | Private                                                                | 5<br>• • •             |         |
| App<br>RESETS<br>ID +<br>16000                                                                            | ects<br>sin Review<br>rftg.ic-applications-pres<br>Project<br>Homestead                                                                                                    | to<br>c ×<br>Study Cycle    | Application Type<br>Distribution                                                                                                    | Status ▽<br>Application in Review                                                                                                    | My P<br>Presets                       | TOJECTS<br>Apps in Review<br>config.ic-applicati                                  | Private<br>ions-presets ×<br>ons-presets                               | 5<br>• ×               |         |
| My Proj<br>RESETS App<br>€ 00<br>10 ↓<br>16000<br>15474                                                   | ects<br>sin Review<br>Project<br>Homestead<br>The Success Project                                                                                                    | te X X                      | Application Type<br>Distribution<br>Generation                                                                                                   | Status 🏹<br>Application in Review<br>Application in Review                                                                                                    | My P<br>Presets<br>4                  | TOJECTS<br>Apps in Review<br>config.ic-applicati                                  | Private<br>ions-presets ×<br>ons-presets                               | 5<br>×<br>Study Cycle  |         |
| Ayp Proj<br>RESETS € CO<br>10 ↓<br>16000<br>15474<br>15468                                                | eCts<br>as in Review V Prive<br>Project<br>Homestead<br>The Success Project<br>Wrench                                                                                                    | te X X                      | Application Type<br>Distribution<br>Generation<br>Generation                                                                                     | Status 🏹<br>Application in Review<br>Application in Review<br>Application in Review                                                                                                    | My P<br>Presets<br>10 ↓               | rojects<br>Apps in Review<br>config.ic-applicati<br>config.ic-applicati           | Private<br>ions-presets ×<br>ons-presets<br>outstanding-actions        | Study Cycle            |         |
| Ayp Proj<br>RESETS                                                                                        | jects<br>as in Review v Priva<br>nfig ic-applications pres.<br>Project<br>Homestead<br>The Success Project<br>Wrench<br>Project Scoreboard                                                                                                    | to<br>X<br>Study Cycle      | Application Type<br>Distribution<br>Generation<br>Generation<br>Generation                                                                       | Status 🏹<br>Application in Review<br>Application in Review<br>Application in Review                                                                                                    | My P<br>PRESETS<br>4<br>ID ↓<br>16000 | rojects<br>Apps in Review<br>config.ic-applicati<br>config.dashboard-<br>Homeste  | Private<br>ions-presets ×<br>ons-presets<br>outstanding-actions<br>ead | Study Cycle            |         |
| My Proj<br>App<br>co<br>iD ↓<br>16000<br>15474<br>15468<br>15455<br>15365                                 | Project Science Publications pre-<br>Homestead The Success Project Wrench Project Scoreboard Code Talkers Project                                                                                                    | ta<br>C X<br>Study Cycle    | Application Type<br>Distribution<br>Generation<br>Generation<br>Generation<br>Generation                                                         | Status V<br>Application in Review<br>Application in Review<br>Application in Review<br>Application in Review<br>Application in Review                                                                                                    | My P<br>PRESETS<br>4<br>ID ↓<br>16000 | rojects<br>Apps in Review<br>config.ic-applicati<br>config.dashboard-o<br>Homeste | Private<br>ions-presets ×<br>ons-presets<br>outstanding-actions<br>ead | Study Cycle            |         |
| My Proj<br>RESETS €<br>10 ↓<br>16000<br>15474<br>15468<br>15455<br>15365<br>15300                         | Project Subjected Public<br>project Project Project View Wiench Project Code Talkers Project Duraffame Project Duraffame Project View Project View Proj | ta<br>C<br>X<br>Study Cycle | Application Type<br>Distribution<br>Generation<br>Generation<br>Generation<br>Generation<br>Generation                                           | Status ♥       Application in Review       Application in Review       Application in Review       Application in Review       Application in Review       Application in Review       Application in Review       Application in Review       Application in Review       Application in Review | My P<br>PRESETS<br>1D ↓<br>16000      | rojects<br>Apps in Review<br>config.ic-applicati<br>config.dashboard-d<br>Homeste | Private<br>ions-presets ×<br>ons-presets<br>outstanding-actions<br>aad | study Cycle            |         |
| My Proj<br>App<br>10 ↓<br>16000<br>15474<br>15468<br>15365<br>15360<br>15293                              | in project Subjected Public<br>as in Review Public<br>Inlig Leapplications press<br>Project<br>Homestead<br>The Success Project<br>Wrench<br>Project Scoreboard<br>Code Talkers Project<br>Duraflame Project<br>Project Elevate Training                                                                                                    | ta<br>c x<br>Study Cycle    | Application Type<br>Distribution<br>Generation<br>Generation<br>Generation<br>Generation<br>Generation<br>Generation<br>Generation               | Status V<br>Application in Review<br>Application in Review<br>Application in Review<br>Application in Review<br>Application in Review<br>Application in Review                                                                                                    | My P<br>PRESETS<br>ID ↓<br>16000      | rojects<br>Apps in Review<br>config.ic-applicati<br>config.dashboard-<br>Homeste  | Private<br>ions-presets ×<br>ons-presets<br>outstanding-actions<br>ead | study Cycle            |         |
| App Proj<br>RESETS 0<br>0<br>1D ¢<br>16000<br>15474<br>15468<br>15455<br>15365<br>15300<br>15293<br>15285 | in Review Prive<br>sin Review Public<br>Project<br>Homestead<br>The Success Project<br>Wrench<br>Project Scoreboard<br>Code Talkers Project<br>Duraflame Project<br>Project Elevate Training<br>Coder Chaos                                                                                                    | ta<br>c x<br>Study Cycle    | Application Type<br>Distribution<br>Generation<br>Generation<br>Generation<br>Generation<br>Generation<br>Generation<br>Generation<br>Generation | Status V<br>Application in Review<br>Application in Review<br>Application in Review<br>Application in Review<br>Application in Review<br>Application in Review<br>Application in Review                                                                                                    | My P<br>PRESETS<br>ID ↓<br>16000      | rojects<br>Apps in Review<br>config.ic-applicati<br>config.dashboard-<br>Homeste  | Private<br>ions-presets ×<br>ons-presets<br>outstanding-actions<br>ead | study Cycle            |         |

| California ISO                      | Technology           | ISO Version:       | 1.0        |
|-------------------------------------|----------------------|--------------------|------------|
| Grid Resource Interconnection Porta | ll (GRIP) User Guide | Effective<br>Date: | 11/12/2024 |

#### My Projects | User Actions

User Actions are manually initiated tasks a user can execute on an application. User actions are available via the Actions column on a per project basis on the My Projects page. The project cloning feature is accessed here.

Note: User Actions are also accessible on the Project Details page (Actions tab).

| 🎯 GRII  | Grid Resource Int  | erconnection Portal |                                               |               |                 |                              |                           |           |                   | 🖨 Home 🛛 My Projects 🕱 Ad | iministration v 🛛 🌲 v   | <b>0</b> kaylees ~ |
|---------|--------------------|---------------------|-----------------------------------------------|---------------|-----------------|------------------------------|---------------------------|-----------|-------------------|---------------------------|-------------------------|--------------------|
| My P    | rojects            |                     |                                               |               |                 |                              |                           |           |                   |                           |                         |                    |
| PRESETS | No preset selected |                     | - D                                           |               |                 |                              |                           |           | Q. Quick Filter   |                           |                         | ٹ                  |
| ID      | Project            | Status 🖓            | Facility Address                              | Customer Name | Customer Phone  | Customer Email               | Deadline Due Date         | Cycle     | Review Specialist | Days Remaining            |                         | Actions            |
| 1808    | bonita             | Incomplete          | 123 Apple ST<br>FAIR OAKS, CA 95628           |               |                 |                              |                           |           |                   | No Active Deadline        |                         | $\sim$             |
| 1806    |                    | Incomplete          |                                               |               |                 |                              |                           |           |                   | No Active Deadline        | Export App<br>Clone App | lication Data      |
| 1803    | Priti              | Incomplete          | 1 Main St<br>DEFUNIAK SPRINGS, FL 32435       |               |                 |                              |                           |           |                   | No Active Deadline        | Cancel App              | lication           |
| 1800    |                    | Incomplete          |                                               |               |                 |                              |                           |           |                   | No Active Deadline        | _                       |                    |
| 1797    | test 1234          | Incomplete          | 123 Apple ST<br>FAIR OAKS, CA 95628           |               |                 |                              |                           |           |                   | No Active Deadline        |                         | -                  |
| 1792    |                    | Incomplete          |                                               |               |                 |                              |                           |           |                   | No Active Deadline        |                         | -                  |
| 1790    |                    | Incomplete          |                                               |               |                 |                              |                           |           |                   | No Active Deadline        |                         | -                  |
| 1788    |                    | Incomplete          |                                               |               |                 |                              |                           |           |                   | No Active Deadline        |                         | -                  |
| 1782    |                    | Incomplete          |                                               |               |                 |                              |                           |           |                   | No Active Deadline        |                         | -                  |
| 1779    |                    | Incomplete          |                                               |               |                 |                              |                           |           |                   | No Active Deadline        |                         | -                  |
| 1774    |                    | Incomplete          |                                               |               |                 |                              |                           |           |                   | No Active Deadline        |                         | -                  |
| 1772    |                    | Incomplete          |                                               |               |                 |                              |                           |           |                   | No Active Deadline        |                         | -                  |
| 1770    | Priti test         | Incomplete          | New street<br>CONCORD, NH 03301               |               |                 |                              |                           |           |                   | No Active Deadline        |                         | -                  |
| 1768    | Priti test         | Incomplete          | New street<br>CONCORD, NH 03301               |               |                 |                              |                           |           |                   | No Active Deadline        |                         | -                  |
| 1761    |                    | Incomplete          |                                               |               |                 |                              |                           |           |                   | No Active Deadline        |                         | -                  |
| 1757    |                    | Incomplete          |                                               |               |                 |                              |                           |           |                   | No Active Deadline        |                         | -                  |
| 1754    | test               | Incomplete          | test<br>SCHENECTADY, NY 12345                 |               |                 |                              |                           |           |                   | No Active Deadline        |                         | -                  |
| 1745    | Priti              | Incomplete          | 1 Main street<br>CRANBERRY TOWNSHIP, PA 16066 |               |                 |                              |                           |           |                   | No Active Deadline        |                         | -                  |
|         |                    |                     |                                               |               |                 |                              |                           |           |                   | 1 to 18                   | of 307 K < Page 1 o     | 18 > >I            |
|         |                    |                     |                                               |               | Copyright Calif | fornia ISO 2024 - All Rights | Reserved Privacy and Terr | ms of use |                   |                           |                         |                    |

# My Projects | User Actions – Duplicate application

When duplicating an application, the documents will not transfer. This is so ensure each project retains its own documentation. The program selection and facility information sections will need to be completed for the new project. This may also be completed from the project details actions tab.

To duplicate an application:

- 1. Find the application to clone, select the three dots in the actions tab.
- 2. Select clone application.
- 3. Verify the information is correct, submit.
- 4. Go to new application.
- 5. Fill in the program selection and project specific information for the new project.

| California ISO                      | Technology          | ISO Version:       | 1.0        |
|-------------------------------------|---------------------|--------------------|------------|
| Grid Resource Interconnection Porta | l (GRIP) User Guide | Effective<br>Date: | 11/12/2024 |

| one Applicatio     | n              |                  | ^                |                          |                                |  |
|--------------------|----------------|------------------|------------------|--------------------------|--------------------------------|--|
| oject Name         | Project Number | Reference Number | Study Cycle Name | Application Cloned Succe | əssfully                       |  |
| onita              | N/A            | 1808             |                  |                          |                                |  |
| This Information ( | Correct?       |                  |                  | Go to New Application    | Return to Original Application |  |
| Please select a va | lue            |                  | ٥                |                          |                                |  |

# **Project Details**

# **Project Details | Progress**

| GRIP Grid Resource  | e Interconnection Portal             |              |                           |           |         |                             | 🕈 Hom     | <ul> <li>My Projects</li> </ul> | ${\ensuremath{\mathfrak{S}}}$ Administration ${\scriptstyle \lor}$ | 🌲 🕤 😐 kayleezuberi 🗸      |
|---------------------|--------------------------------------|--------------|---------------------------|-----------|---------|-----------------------------|-----------|---------------------------------|--------------------------------------------------------------------|---------------------------|
| Project Deta        | ils                                  |              |                           |           |         |                             |           |                                 |                                                                    | Print Application Details |
| 🔆 Status            |                                      | Progress     | Comments                  | Documents | 🖾 Email | <ul> <li>History</li> </ul> | © Actions |                                 |                                                                    |                           |
| Project ID          | 1281                                 | -            |                           |           |         |                             |           |                                 |                                                                    |                           |
| Status              | Application in Review                | Transmission | Application               |           |         |                             |           |                                 |                                                                    |                           |
| Submitted Date      | 2024-09-09 17:53:03                  | # Activity   |                           |           |         |                             |           |                                 |                                                                    | Date Completed            |
| Validated Date      | N/A                                  | 1 Program    | Selection                 |           |         |                             |           |                                 |                                                                    |                           |
|                     |                                      | 2 Facility I | nformation                |           |         |                             |           |                                 |                                                                    | 2024-09-09 17:43:59 PM    |
| 🖻 Project           |                                      | 3 Contact    | Information               |           |         |                             |           |                                 |                                                                    | 2024-09-09 17:45:35 PM    |
| Request Type        | Proposed new Generating<br>Facility  | 4 Docume     | intation and Legal Inform | nation    |         |                             |           |                                 |                                                                    | 2024-09-09 17:46:09 PM    |
|                     | 5.1 Constate Delta solution          | 5 Paymen     | t Information             |           |         |                             |           |                                 |                                                                    | 2024-09-09 17:47:01 PM    |
| Service Type        | Status Requested                     | 6 Facility I | Data                      |           |         |                             |           |                                 |                                                                    | 2024-09-09 17:47:32 PM    |
| Project Name        | Gibson                               | 7 Genera     | or Information            |           |         |                             |           |                                 |                                                                    | 2024-09-09 17:50:06 PM    |
| Gen Number          | N/A                                  | 8 Synchro    | nous Generator Informa    | tion      |         |                             |           |                                 |                                                                    | 2024-09-09 17:51:14 PM    |
|                     |                                      | 9 Non-Syr    | nchronous Equipment Inf   | formation |         |                             |           |                                 |                                                                    | 2024-09-09 17:51:55 PM    |
| ·· Pacility Details |                                      | 10 Applica   | tion Review               |           |         |                             |           |                                 |                                                                    | 2024-09-09 17:53:03 PM    |
| Facility Address    | 123 Apple ST<br>FAIR OAKS, CA, 95628 | Completene   | ss Review                 |           |         |                             |           |                                 |                                                                    |                           |
| Proposed Size       | 0 kW                                 | # Activity   |                           |           |         |                             |           |                                 |                                                                    | Date Completed            |
| ☑ Transmission (    | Owner                                | 1 Comple     | teness Review             |           |         |                             |           |                                 |                                                                    | In Progress               |

# **Project Details | Comments**

This section will be used to communicate between IC and the interconnection team. Use the @username to communicate with your specialist.

| California ISO                      | Technology           | ISO Version:       | 1.0        |
|-------------------------------------|----------------------|--------------------|------------|
| Grid Resource Interconnection Porta | al (GRIP) User Guide | Effective<br>Date: | 11/12/2024 |
|                                     |                      |                    |            |

| GRIP Grid Resource Int | nerconnection Portal                             | ♠ Home 🗰 My Rejects 😤 Administration × 🌲 × 😝 kaube                        | ari v |
|------------------------|--------------------------------------------------|---------------------------------------------------------------------------|-------|
| Project Details        | \$                                               | Print Application Det                                                     | rals  |
| 🔆 Status               |                                                  | ⊘ Progress                                                                |       |
| Project ID             | 1281                                             |                                                                           |       |
| Status                 | Complete                                         | S < ∂ B I V S  Ø IE IE IE IE IE                                           | - 1   |
| Submitted Date         | 2024-09-09 17:53:03                              |                                                                           |       |
| Validated Date         | 2024-09-12 2138:34                               |                                                                           |       |
| Project                |                                                  |                                                                           |       |
| Request Type           | Proposed new Generating Facility                 | kauberi - 5 days ago                                                      |       |
| Service Type           | Full Capacity Deliverability Status<br>Requested | The applications now complete                                             | -     |
| Project Name           | Gibson                                           | Ruprecuber (incluences) - 5 costs cigo<br>the application is not complete |       |
| Gen Number             | N/A                                              |                                                                           |       |
| # Facility Details     |                                                  |                                                                           |       |
| Facility Address       | 123 Apple ST<br>FAIR OAKS, CA, 95628             |                                                                           |       |
| Proposed Size          | 0 kW                                             |                                                                           |       |
| ☑ Transmission Ow      | vner                                             |                                                                           |       |
| TX Owner               | PGAE                                             |                                                                           |       |
| Contacts               |                                                  |                                                                           |       |
| Contact                | N/A                                              |                                                                           |       |

# **Project Details | Documents**

| GRIP Grid Resource Interconnection | Portal                                   |                                                                                                    | A Home              |
|------------------------------------|------------------------------------------|----------------------------------------------------------------------------------------------------|---------------------|
| Project Details                    |                                          |                                                                                                    |                     |
| 🔅 Status                           |                                          | Progress     O     Comments     L     Documents     S     Email     O     History     S     Actions |                     |
| Project ID                         | 141                                      |                                                                                                    | Q. Quick Filter     |
| Stotus                             | Complete                                 | Documents DL Uploaded By                                                                            | Upload Date         |
| Submitted Date                     | 2024-08-271615.05                        | Generator Reactive Capability searcest                                                              | 2024-08-27 16:08:09 |
| Validated Date                     | 2024-08-2716:47:07                       | One Line Diagram gebook                                                                             | 2024-08-27 16:08:10 |
| All Designat                       |                                          | Manufacture data sheets essentest                                                                   | 2024-08-27 16:08:08 |
| Project                            |                                          | Generator Model guada 1 seantest                                                                    | 2024-08-27 16:08:09 |
| Request Type                       | Proposed new Generating Facility         | Less Agreement seattest                                                                             | 2024-08-27 16:02:19 |
| Service Type                       | Network Resource Interconnection Service | Power Rest gesanted ± seantest                                                                      | 2024-08-27 16:08:09 |
| Project Name                       | Lagoonez                                 | Site Control disease 1 searcest                                                                     | 2024-08-27 16:02:18 |
| Gen Number                         | N/A                                      | Power Flow Model gesone & seantest                                                                  | 2024-08-27 16:08:09 |
|                                    |                                          | Engineering Design Plan Supporting Documentation                                                    | 2024-08-27 15:58:32 |
| # Facility Defails                 |                                          | Site Map                                                                                            | 2024-08-27 15:58:31 |
| Facility Address                   | tost<br>SCHENECTADY, NY, 12345           | Rows 15 Total Rows 15                                                                               |                     |
| Proposed Size                      | O kw                                     |                                                                                                    |                     |
|                                    |                                          | Reybeard users to download a document. Rocur on the download button cell and press Enter.           |                     |
| Transmission Owner                 |                                          | Note Please ensure you have appropriate documentation to attach which supports your request.        |                     |
| TX Owner                           | PGAE                                     |                                                                                                    |                     |
| Contacts                           |                                          |                                                                                                    |                     |
| Contact                            | test test<br>test@test.com               |                                                                                                    |                     |
| Applicant                          | N/A                                      |                                                                                                    |                     |
| Company Name                       | N/A                                      |                                                                                                    |                     |
| ta Cycle Details                   |                                          |                                                                                                    |                     |
| Cycle Name                         | caise-cluster-name                       |                                                                                                    |                     |
|                                    |                                          |                                                                                                    |                     |

# Project Details | Email

System emails can be viewed here.

| California ISO                      | Technology          | ISO Version:       | 1.0        |
|-------------------------------------|---------------------|--------------------|------------|
| Grid Resource Interconnection Porta | l (GRIP) User Guide | Effective<br>Date: | 11/12/2024 |
|                                     |                     |                    |            |

| 🥝 GRIP Grid Resource Interconnection Portal 🖨 Home 🔳 My Projects 💲 Administration × 🔒 System × 🌲 × 😝 garretw × |                                  |                                                                                                    |                         |          |           |         |                             |           |                 |        |  |                            |
|----------------------------------------------------------------------------------------------------|----------------------------------|----------------------------------------------------------------------------------------------------|-------------------------|----------|-----------|---------|-----------------------------|-----------|-----------------|--------|--|----------------------------|
| Project Detai                                                                                                  | ls                               |                                                                                                    |                         |          |           |         |                             |           |                 |        |  | C Print Application Detail |
| 🔅 Status                                                                                                    |                                  | Progress                                                                                                    | © Deadlines             | Comments | Documents | 🖾 Email | <ul> <li>History</li> </ul> | S Actions | S Edit Json     | Access |  |                            |
| Project D         B06         Conselences Review Possed for Application B06         2024-09-                   |                                  |                                                                                                    |                         |          |           |         |                             |           | 2024-09-1612.35 |        |  |                            |
| Status                                                                                                    | Complete                         |                                                                                                    |                         |          |           |         |                             |           |                 |        |  |                            |
| Submitted Date                                                                                                 | 2024-09-16 12:33:18              | Subject Completeness Review Passed for Application 1806  To , qui-cass@gridunit.com CC parability.com CC parability.com |                         |          |           |         |                             |           |                 |        |  |                            |
| Validated Date                                                                                                 | 2024-09-16 12:35:30              |                                                                                                    |                         |          |           |         |                             |           |                 |        |  |                            |
| ₿ Project                                                                                                    |                                  | Project ID N<br>Project Nam                                                                                                    | umber: 1806<br>ne: test |          |           |         |                             |           |                 |        |  |                            |
| Request Type                                                                                                   | Proposed new Generating Facility | Project Loco                                                                                                    | ation: 1                |          |           |         |                             |           |                 |        |  |                            |
| Service Type                                                                                                   | Energy Only Requested            | Hello, Your application passed Completeness Review on. You may access your application online.                                                                                                    |                         |          |           |         |                             |           |                 |        |  |                            |
| Project Name                                                                                                   | test                             | The LCM-T Interconnection Team                                                                                                    |                         |          |           |         |                             |           |                 |        |  |                            |
| Gen Number                                                                                                    | N/A                              |                                                                                                    |                         |          |           |         |                             |           |                 |        |  |                            |

| California ISO                      | Technology         | ISO Version: | 1.0 |
|-------------------------------------|--------------------|--------------|-----|
| Grid Resource Interconnection Porta | Effective<br>Date: | 11/12/2024   |     |

# **Project Details | History**

| Grid Resou                         | rce Interconnection Portal                       |            |                 |           |                                            |                             | 🖨 Ha             | ome 🛛 | My Projects | 3 Administr  | ation ~ | 🌲 👻 😝 kayk        | sezuberi v |
|------------------------------------|--------------------------------------------------|------------|-----------------|-----------|--------------------------------------------|-----------------------------|------------------|-------|-------------|--------------|---------|-------------------|------------|
| Project Deto                       | ails                                             |            |                 |           |                                            |                             |                  |       |             |              | (       | Print Application | on Details |
| 🔅 Status                           |                                                  | Progress   | Comments        | Documents | 🖾 Email                                    | <ul> <li>History</li> </ul> | © Actions        |       |             |              |         |                   |            |
| Project ID                         | 1281                                             |            |                 |           |                                            |                             |                  |       | Q Qui       | ck Filter    |         |                   |            |
| Status                             | Application in Review                            | Date       | User            |           | Details                                    |                             |                  |       |             |              |         |                   |            |
| Submitted Date                     | 2024-09-09 17:53:03                              | 2024-09-09 | 17:42:39 kayle  | zuberi    | kayleezuberi ada                           | ded to role Particip        | pant             |       |             |              |         |                   |            |
| Validated Date                     | didated Date N/A 2024-09-09 17:43:59 kayleezuber |            |                 | zuberi    | Facility Informat                          | ion Complete                |                  |       |             |              |         |                   |            |
| (Decise)                           |                                                  | 2024-09-09 | 17:45:35 kayle  | zuberi    | Contact Informa                            | tion Complete               |                  |       |             |              |         |                   |            |
| El Project                         |                                                  | 2024-09-09 | 17:46:09 kayle  | zuberi    | Documentation                              | and Legal Informa           | ition Complete   |       |             |              |         |                   |            |
| Request Type                       | Proposed new Generating<br>Facility              | 2024-09-09 | 17:47:01 kayle  | zuberi    | Payment Information Complete               |                             |                  |       |             |              |         |                   |            |
|                                    | Full Capacity Deliverability                     | 2024-09-09 | 17:47:32 kayle  | zuberi    | Facility Data Cor                          | nplete                      |                  |       |             |              |         |                   |            |
| Service Type                       | Status Requested                                 | 2024-09-09 | 17:50:06 kayle  | zuberi    | Generator Information Complete             |                             |                  |       |             |              |         |                   |            |
| Project Name                       | Gibson                                           | 2024-09-09 | 17:51:14 kayle  | zuberi    | Synchronous Generator Information Complete |                             |                  |       |             |              |         |                   |            |
| Gen Number                         | N/A                                              | 2024-09-09 | 17:51:55 kaylee | zuberi    | Non-Synchrono                              | us Equipment Info           | rmation Complete |       |             |              |         |                   |            |
|                                    |                                                  | 2024-09-09 | 17:53:03 kaylee | zuberi    | Application Revi                           | ew Complete                 |                  |       |             |              |         |                   |            |
| <ul> <li>Facility Detai</li> </ul> | s                                                | Rows: 26   |                 |           |                                            |                             | Total Rows: 26   |       |             |              |         |                   |            |
| Facility Address                   | 123 Apple ST<br>FAIR OAKS, CA. 95628             |            |                 |           |                                            |                             |                  |       |             | 1 to 10 of 2 | 6 K     | Page 1 of 3 >     | ж          |
| Proposed Size                      | 0 kW                                             |            |                 |           |                                            |                             |                  |       |             |              |         |                   |            |
| ☑ Transmission                     | Owner                                            |            |                 |           |                                            |                             |                  |       |             |              |         |                   |            |

# **Project Details | Actions**

You may withdraw your application any time after submission and start over with the same project name. Any applications not submitted by the close of the window will not be considered for study and will be withdrawn from the cluster.

| haraw Application                                                                                                  |                              |                    |                        |                       |                  |                             |           |                    |                     |                   |
|----------------------------------------------------------------------------------------------------|------------------------------|--------------------|------------------------|-----------------------|------------------|-----------------------------|-----------|--------------------|---------------------|-------------------|
| The action you are about to take is final. Please ensure you would like to withdraw prior to submitting this form. | ource Interconnection Portal |                    |                        |                       |                  |                             | *         | Home 🛛 My Projects | \$ Administration ~ | a - O kayletzi    |
|                                                                                                    | tails                        |                    |                        |                       |                  |                             |           |                    |                     | Print Application |
| plication Details ^                                                                                                |                              | Progress           | C Comments             | Documents             | 🛛 Email          | <ul> <li>History</li> </ul> | 2 Actions | ]                  |                     |                   |
| ject Name                                                                                                    | 1281                         | Withdraw Ap        | oplication             |                       |                  |                             |           | ,                  |                     |                   |
|                                                                                                    | Application in Review        | Click here to with | hdraw this application |                       |                  |                             |           |                    |                     | Withdraw          |
| plication ID                                                                                                    | 2024-09-09 17:53:03          |                    |                        |                       |                  |                             |           |                    |                     | Application       |
| 349                                                                                                    | N/A                          | Note: Please ens   | ure you have appropri  | te documentation to a | ttach which supp | orts your request.          |           |                    |                     |                   |
| igram Type                                                                                                    |                              |                    |                        |                       |                  |                             |           |                    |                     |                   |
| roposed new Generating Facility                                                                                    |                              |                    |                        |                       |                  |                             |           |                    |                     |                   |
| rvice Type                                                                                                    |                              |                    |                        |                       |                  |                             |           |                    |                     |                   |
| artial Capacity Deliverability Status Requested                                                                    |                              |                    |                        |                       |                  |                             |           |                    |                     |                   |
| nfirm Withdraw                                                                                                    |                              |                    |                        |                       |                  |                             |           |                    |                     |                   |
| e you sure you want to withdraw this application?                                                                  |                              |                    |                        |                       |                  |                             |           |                    |                     |                   |
| Yes                                                                                                    |                              |                    |                        |                       |                  |                             |           |                    |                     |                   |
| No                                                                                                    |                              |                    |                        |                       |                  |                             |           |                    |                     |                   |
| mments: optional                                                                                                   |                              |                    |                        |                       |                  |                             |           |                    |                     |                   |
| nter Authorized Signatory name.                                                                                    |                              |                    |                        |                       |                  |                             |           |                    |                     |                   |
| 0                                                                                                    |                              |                    |                        |                       |                  |                             |           |                    |                     |                   |

| California ISO                      | Technology         | ISO Version: | 1.0 |
|-------------------------------------|--------------------|--------------|-----|
| Grid Resource Interconnection Porta | Effective<br>Date: | 11/12/2024   |     |

# Contacts

For technical assistance contact CAISO Service Desk <a href="mailto:servicedesk@caiso.com">servicedesk@caiso.com</a>

For application questions submit your inquiry via our Contact Us page <a href="https://www.caiso.com/about/contact">https://www.caiso.com/about/contact</a>

For application status assistance reach out to your specialist via GRIP comments.